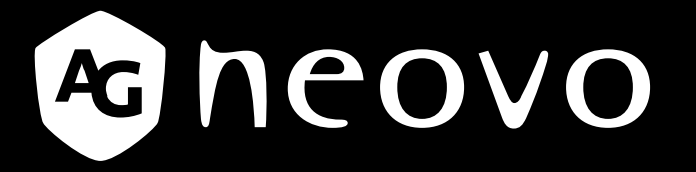

THE DISPLAY CHOICE OF PROFESSIONALS<sup>®</sup>

Écrans X-22E & X-24E à rétroéclairage DEL Manuel de l'utilisateur

displays.agneovo.com

# TABLE DES MATIÈRES

### Informations de sécurité

| EEE |
|-----|
|-----|

### Mises en Garde

| Notice                                    | 5 |
|-------------------------------------------|---|
| Avertissements à propos de l'installation | 5 |
| Avertissements à propos de l'utilisation  | 6 |
| Nettoyage et entretien                    | 6 |
| Notes sur l'écran LCD                     | 7 |

### Chapitre 1 : Description du produit

| 1.1 Conte | enu de l'emballage                    | . 8  |
|-----------|---------------------------------------|------|
| 1.2 Prépa | arations pour une installation murale | 9    |
| 1.2.1     | Montage mural                         | 9    |
| 1.2.2     | Enlever le support de la base         | 9    |
| 1.3 Desc  | ription de l'écran LCD                | . 10 |
| 1.3.1     | Vue de devant et boutons du pavé      | . 10 |
| 1.3.2     | Vue arrière                           | . 11 |

### Chapitre 2 : Etablissement des connexions

| 2.1 Connexion de l'alimentation              | . 12 |
|----------------------------------------------|------|
| 2.2 Connexion des sources de signal d'entrée | . 13 |
| 2.2.1 Connexion d'un ordinateur              | . 13 |
| Avec des câbles VGA                          | . 13 |
| Avec des câbles DVI                          | . 13 |
| Utilisation des câbles DisplayPort           | . 14 |
| Connexion d'un appareil audio                | . 14 |
| 2.2.2 Connexion d'un appareil vidéo          | . 15 |
| Avec des câbles HDMI                         | . 15 |
|                                              |      |

### Chapitre 3 : Utilisation de l'écran LCD

| 3.1 Mise sous tension                          | 16 |
|------------------------------------------------|----|
| 3.2 Sélection de la source d'entrée du signal  | 16 |
| 3.3 Réglage du volume                          | 17 |
| 3.4 Verrouillage du menu OSD                   | 17 |
| 3.5 Utilisation de PIP (image dans image)      | 18 |
| 3.5.1 Options PIP                              | 18 |
| 3.5.2 Permutation PIP                          | 19 |
| 3.6 Utilisation de la fonction de réglage auto | 19 |
|                                                |    |

### Chapitre 4 : Menu à affichage sur l'écran

| 4.1 Utilisation du menu OSD | C |
|-----------------------------|---|
| 4.2 Structure du menu OSD   | 2 |

# TABLE DES MATIÈRES

## Chapitre 5 : Réglage de l'écran LCD

| 5.1 LUMINOSITÉ             |    |
|----------------------------|----|
| 5.2 TEMP. COULEUR          |    |
| 5.3 RÉGLAGES D'IMAGE       |    |
| 5.4 RAPPORT L/H            |    |
| 5.5 RÉGLAGE PIP            |    |
| 5.6 ANTI-BRÛLURE           |    |
| 5.7 RÉGLAGE DE L'OSD       |    |
| 5.8 RÉGLAGES AUDIO         |    |
| 5.9 SYSTÈME                |    |
| 5.10 ECO SMART             |    |
| 5.11 SÉLECTION DE L'ENTRÉE | 40 |

## Chapitre 6 : Appendice

| 6.1 Messages d'avertissement | 41   |
|------------------------------|------|
| 6.2 Dépannage                | 42   |
| 6.3 Transport de l'écran LCD | . 44 |

## Chapitre 7 : Spécifications

| 7.1 Spéc | ifications de l'écran | . 45 |
|----------|-----------------------|------|
| 7.2 Dime | nsions de l'écran     | . 46 |
| 7.2.1    | Dimensions du X-22E   | . 46 |
| 7.2.2    | Dimensions du X-24E   | . 46 |

# **INFORMATIONS DE SÉCURITÉ**

## WEEE

Informations pour les utilisateurs dans l'Union Européenne

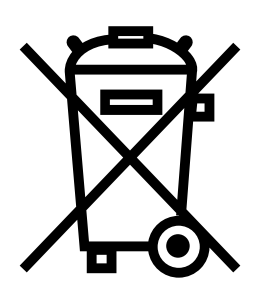

Ce symbole sur l'appareil ou sur la boîte indique que cet appareil ne doit pas être jeté, à la fin de sa durée de vie, dans une poubelle ou avec les ordures ménagères. Il est de votre responsabilité de vous assurer que ce produit électronique est emmené dans un centre de recyclage pour économiser les ressources naturelles. Chaque pays dans l'Union Européenne doit posséder des points de collecte pour le recyclage des appareils électriques et électroniques. Pour plus d'informations sur les points de collecte près de chez vous, contactez votre service de recyclage des produits électriques et électroniques ou le magasin où vous avez acheté ce produit.

# PRÉCAUTIONS

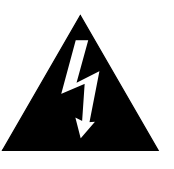

Avertissements à propos de l'installation

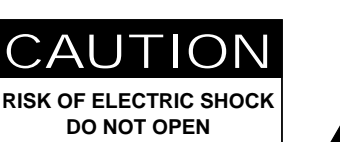

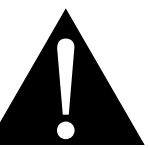

#### Symboles utilisés dans ce manuel

| Â | Cette icône indique un risque de blessure à l'utilisateur ou de dommage au produit. |
|---|-------------------------------------------------------------------------------------|
|   | Cette icône indique des instructions importantes d'utilisation et d'entretien.      |

### Notice

- Veuillez lire attentivement ce Manuel de l'utilisateur avant d'utiliser l'écran LCD et gardez le dans un endroit sûr comme référence.
- Les spécifications du produit et les autres informations contenues dans ce manuel de l'utilisateur sont à titre de référence uniquement. Toutes les informations sont sujettes à modification sans préavis. Le contenu mis à jour peut être téléchargé sur notre site Web : <u>displays.agneovo.com</u>.
- Pour protéger vos droits en tant qu'utilisateur, n'enlevez pas les étiquettes qui se trouvent sur l'écran LCD. Vous pourriez annuler la garantie.

|   | N'installez pas cet écran LCD dans des endroits chauds, par ex. près d'un chauffage, d'une fente de ventilation ou en plein soleil.                                                                         |  |  |
|---|----------------------------------------------------------------------------------------------------|--|--|
|   | Ne couvrez pas et n'obstruez pas les fentes de ventilation de cet appareil.                                                                                                    |  |  |
|   | Installez cet écran LCD sur une surface stable. N'installez pas cet écran LCD dans un endroit où il risque d'être soumis à des vibrations ou des chocs.                                                     |  |  |
|   | Ínstallez cet écran LCD dans un endroit bien aéré.                                                                                                    |  |  |
| L | N'installez pas cet écran LCD à l'extérieur.                                                                                                    |  |  |
|   | N'installez pas cet écran LCD dans des endroits chauds ou humides.                                                                                                    |  |  |
|   | Ne renversez pas des liquides et n'insérez pas des objets à l'intérieur de cet écran LCD ou dans les fentes de ventilation. Cela pourrait causer un incendie, un choc électrique ou endommager l'écran LCD. |  |  |

# PRÉCAUTIONS

## Avertissements à propos de l'utilisation

- Utilisez uniquement le cordon d'alimentation fourni avec cet écran LCD.
  - La prise de courant doit être située près de l'écran LCD pour être facilement accessible.

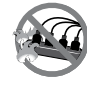

Si une rallonge est utilisée avec cet écran LCD, assurez vous que l'intensité électrique totale des appareils branchés sur la prise de courant ne dépasse pas l'intensité électrique maximale permise.

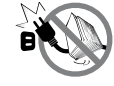

Ne laissez rien reposer sur le cordon d'alimentation. N'installez pas cet écran LCD dans un endroit où vous pourriez marcher sur le cordon d'alimentation.

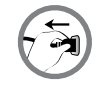

Si l'écran LCD ne va pas être utilisé pendant une période prolongée, débranchez le cordon d'alimentation de la prise de courant.

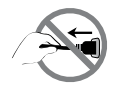

Pour débrancher le cordon d'alimentation, tenez et tirez par la fiche. Ne débranchez pas le cordon en tirant dessus, cela pourrait causer un incendie ou un choc électrique.

Ne touchez pas et ne débranchez pas le cordon d'alimentation avec des mains mouillées.

## Nettoyage et entretien

- Con

L'écran LCD vient avec un verre optique NeoV<sup>™</sup>. Utilisez un chiffon légèrement humide avec un détergent doux pour nettoyer le boîtier et la surface de l'écran.

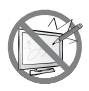

N'essuyez pas et ne pressez pas sur la surface de l'écran avec des objets abrasifs ou pointus, par ex. un stylo ou un tournevis. Cela pourrait endommager ou rayer la surface de l'écran.

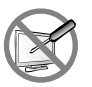

N'essayez pas de réparer cet appareil vous-même, contactez un technicien qualifié pour de l'aide. Ouvrir ou retirer les couvercles pourrait vous exposer à des tensions dangereuses ou d'autres dangers.

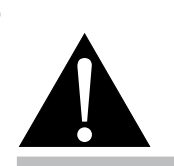

#### Avertissement :

Débranchez le cordon d'alimentation de la prise de courant et contactez

un technicien qualifié dans tous les cas suivants :

- Lorsque le cordon d'alimentation est endommagé.
- Si l'écran LCD est tombé ou si le boîtier est endommagé.
- Si l'écran LCD fume ou qu'il y a une odeur biz rre.

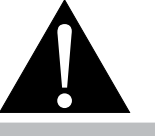

#### Avertissement :

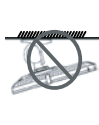

Il n'est pas recommandé d'installer cet appareil sur un plafond ou sur une surface horiz ntale élevée.

Le non-respect de ces instructions d'installation peut avoir des conséquences indésirables, par exemple causer des blessures ou causer des dommages. Si vous avez déjà installé cet écran sur un plafond ou sur une surface horiz ntale élevée, il est recommandé de contacter AG Neovo pour de l'aide ou des solutions pour vous aider à avoir une meilleure expérience sans risque.

### Notes sur l'écran LCD

Afin de maintenir les performances lumineuses, il est recommandé d'utiliser un faible réglage pour la luminosité.

A cause de la durée de vie de la lampe, il est normal que la qualité de la luminosité de l'écran LCD baisse après un certain temps.

Lorsque des images statiques sont affichées pendant des longues périodes, l'image peut rester visible sur l'écran LCD. Cela est appelé une brûlure ou une rétention d'image.

Pour éviter la rétention d'image, suivez les instructions suivantes :

- Réglez l'écran LCD pour qu'il s'éteigne après quelques minutes d'inactivité.
- Utilisez un économiseur d'écran avec une image qui bouge ou une image toute blanche.
- Changez souvent l'image du bureau.
- Réglez la luminosité de l'écran LCD sur un réglage bas.
- Eteignez l'écran LCD lorsque vous n'utilisez pas le système.

Ce que vous pouvez faire lorsqu'il y a une rétention d'image sur l'écran LCD :

- Eteignez l'écran LCD pendant les périodes prolongées d'inutilisation. Cela peut-être des heures ou plusieurs jours.
- Utilisez un économiseur d'écran pendant les périodes prolongées d'inutilisation.
- Utilisez une image noire et blanche pendant les périodes prolongées d'inutilisation.

Lorsque l'écran LCD est déplacé d'une pièce à une autre ou que la température augmente brusquemment, de la buée peut se former sur l'extérieur ou l'intérieur du verre. Lorsque cela se produit, n'allumez pas l'écran LCD jusqu'à ce que la buée se soit évaporée.

Dans les environnements humides, il est normal que de la buée se forme à l'intérieur de l'écran LCD. La buée disparaîtra après quelques jours ou lorsque le temps change.

Il y a des millions de micro-transisteurs dans cet écran LCD. Il ets normal que quelques transisteurs soit endommagés et produisent des points. Ceci est normal et n'indique pas un problème.

# **CHAPITRE 1 : DESCRIPTION DU PRODUIT**

## 1.1 Contenu de l'emballage

La boîte devrait contenir les pièces suivantes lorsque vous l'ouvrez ; vérifiez le contenu. Si des pièces manquent ou sont endommagées, contactez immédiatement votre revendeur.

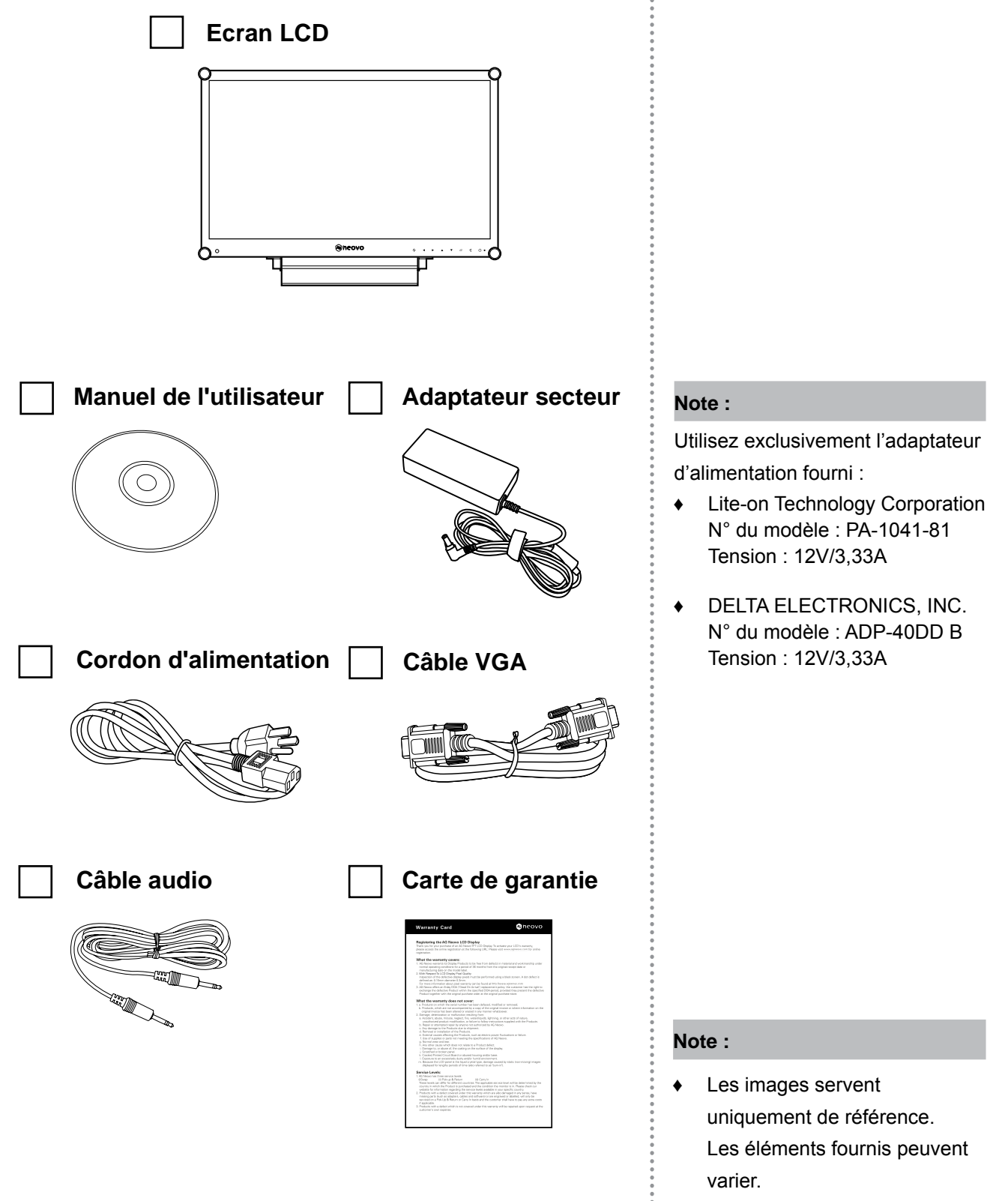

# **DESCRIPTION DU PRODUIT**

## **1.2 Préparations pour une installation murale**

### 1.2.1 Montage mural

1 Enlevez le support de la base.

Voir la procédure ci-dessous.

### 2 Montage mural de l'écran LCD

Vissez le support en utilisant les trous VESA à l'arrière de l'écran LCD.

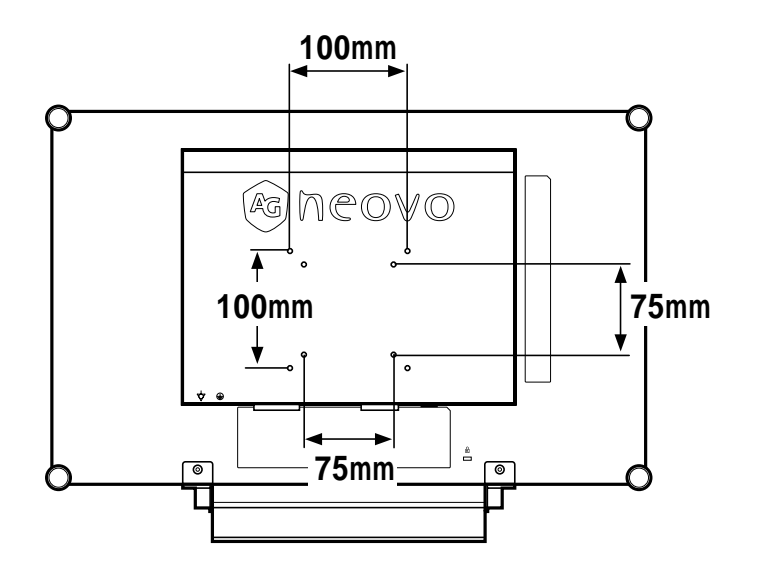

### 1.2.2 Enlever le support de la base

- 1 Posez l'écran LCD, face à terre, sur une surface plate et douce.
- Enlevez les quatre vis attachant le support de base de l'écran LCD.
- 3 Enlevez le support de la base.
- Resserrez les quatre vis.

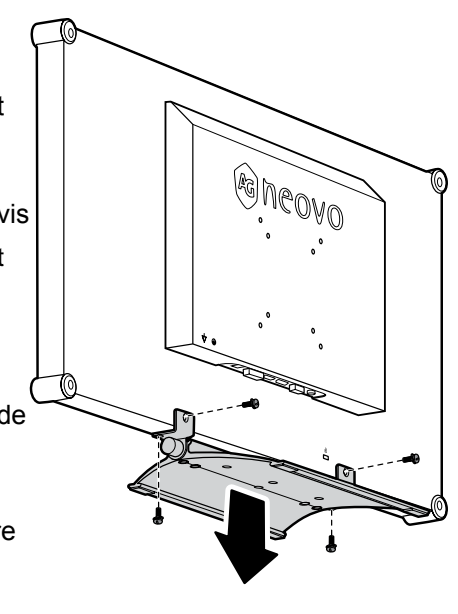

### Note :

Pour protéger le panneau en verre, posez une serviette ou un chiffon doux par terre avant de poser l'écran LCD.

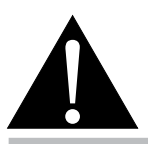

#### Avertissement :

Il n'est pas recommandé

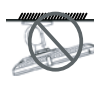

d'installer cet appareil sur un plafond ou sur une surface horizontale

#### élevée.

Le non-respect de ces instructions d'installation peut avoir des conséquences indésirables, par exemple causer des blessures ou causer des dommages. Si vous avez déjà installé cet écran sur un plafond ou sur une surface horizontale élevée, il est recommandé de contacter AG Neovo pour de l'aide ou des solutions pour vous aider à avoir une meilleure expérience sans risque.

#### Note :

Prenez des mesures appropriées pour éviter que l'écran LCD ne puisse tomber et blesser ou causer des dommages à l'écran, par ex. en cas de tremblement de terre, etc.

- Utilisez uniquement le kit de montage mural 75 x 75 mm et 100 x 100 mm recommandés par AG Neovo.
- Attachez l'écran LCD sur un mur assez fort pour supporter le poids.

# **DESCRIPTION DU PRODUIT**

## 1.3 Description de l'écran LCD

### 1.3.1 Vue de devant et boutons du pavé

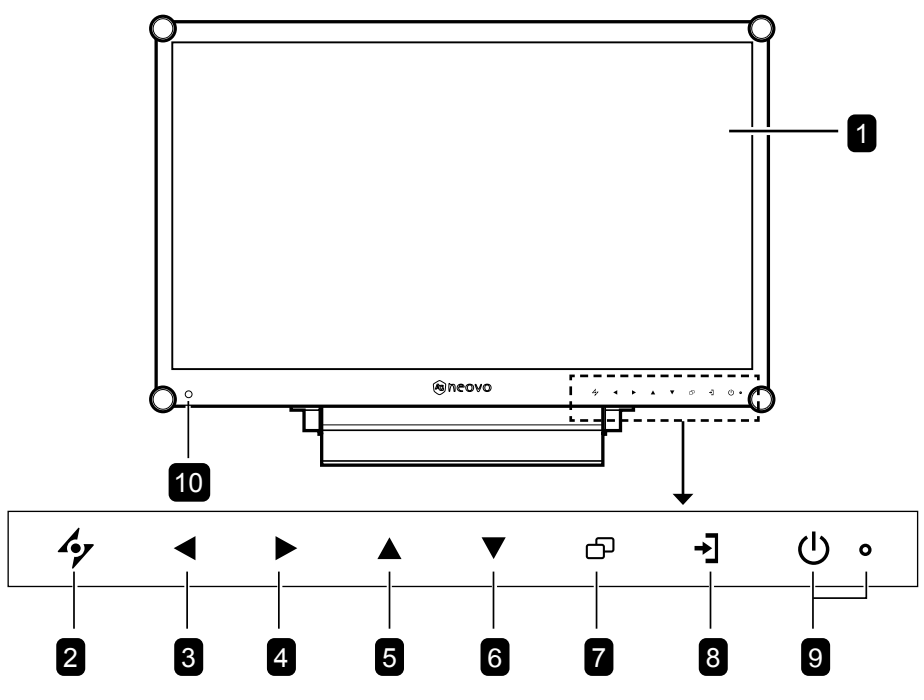

#### 1 Ecran d'affichage

L'écran d'affichage LCD vient avec un verre optique NeoV<sup>™</sup>.

#### **2** AUTO

# Touche de raccourci : Avec une source de signal VGA, appuyez pour faire un ajustement auto.

### 3 GAUCHE

#### Touche de raccourci : Volume +

- Appuyez pour afficher l'écran du volume. Appuyez une nouvelle fois pour diminuer le volume.
- Dans le menu de sélection OSD, appuyez pour ajuster les réglages.

#### 4 DROITE

#### Touche de raccourci : Volume -

- Appuyez pour afficher l'écran du volume. Appuyez une nouvelle fois pour augmenter le volume.
- Dans le menu de sélection OSD, appuyez pour sélectionner une option et ajuster les réglages.

#### 5 HAUT

#### Touche de raccourci : Sélection PIP

- Appuyez plusieurs fois pour sélectionner l'option PIP.
- Dans le menu de sélection OSD, appuyez pour aller vers le haut dans un menu ou sous-menu.

#### 6 BAS

#### Touche de raccourci : Rapport L/H

- Lorsque PIP est activé, appuyez pour BASCULER entre l'image PIP principale et secondaire.

#### 7 MENU

- Appuyez pour afficher le menu OSD.
- Appuyez à nouveau pour fermer le menu OSD.

#### 8 SOURCE

 Appuyez pour sélectionner la source d'entrée du signal.

#### 9 Voyant DEL / ALIMENTATION

 Appuyez pour allumer ou éteindre l'appareil. Vert - Sous tension Orange - Mode Veille Eteint - Hors tension

#### 10 Capteur EcoSmart :

Détecte les conditions de lumière ambiante et ajuste automatiquement les niveaux de luminosité. Référez-vous à la page 40 "ECO SMART" pour plus d'informations.

# **DESCRIPTION DU PRODUIT**

### 1.3.2 Vue arrière

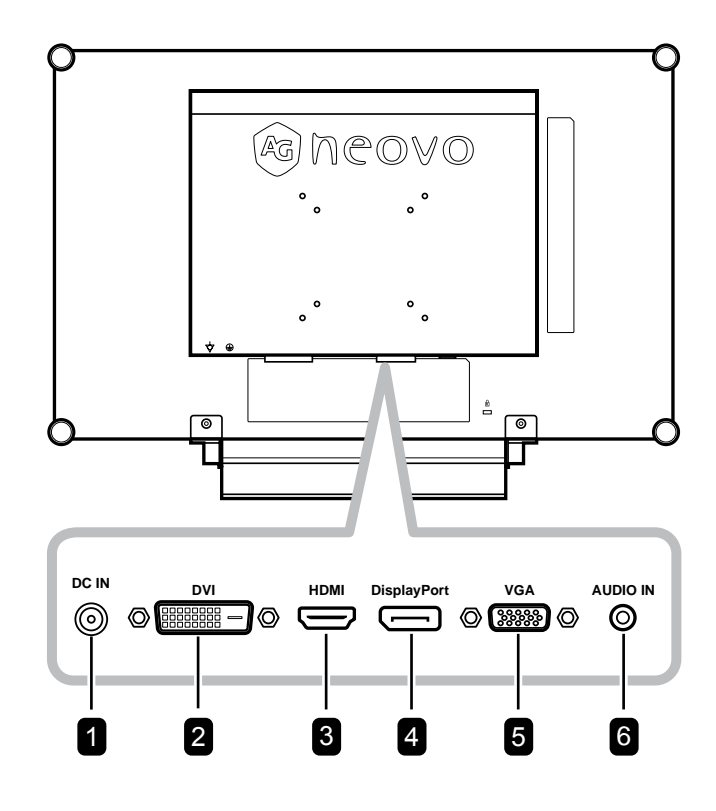

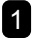

### **1** Prise d'alimentation CC

Utilisé pour brancher le cordon d'alimentation.

#### 2 Connecteur DVI

Utilisé pour connecter un PC avec un câble DVI pour un signal d'entrée numérique.

#### **3** Connecteur HDMI

Utilisé pour connecter un appareil d'entrée à l'aide d'un câble HDMI pour un signal d'entrée numérique.

### 4 Connecteur DisplayPort

Utilisé pour connecter un PC avec un câble DisplayPort pour un signal d'entrée numérique.

#### 5 Connecteur VGA

Utilisé pour connecter un PC avec un câble VGA pour le signal d'entrée analogique.

#### 6 Port audio

Utilisé pour brancher un câble audio connecté à l'entrée audio d'un PC.

# CHAPITRE 2 : FAIRE LES BRANCHEMENTS

## 2.1 Connexion de l'alimentation

- 1 Branchez le cordon d'alimentation sur l'adaptateur d'alimentation.
- 2 Branchez l'adaptateur d'alimentation sur la prise d'alimentation CC au dos de votre écran LCD.
- **3** Branchez la fiche du cordon d'alimentation sur une prise de courant ou une source d'alimentation.

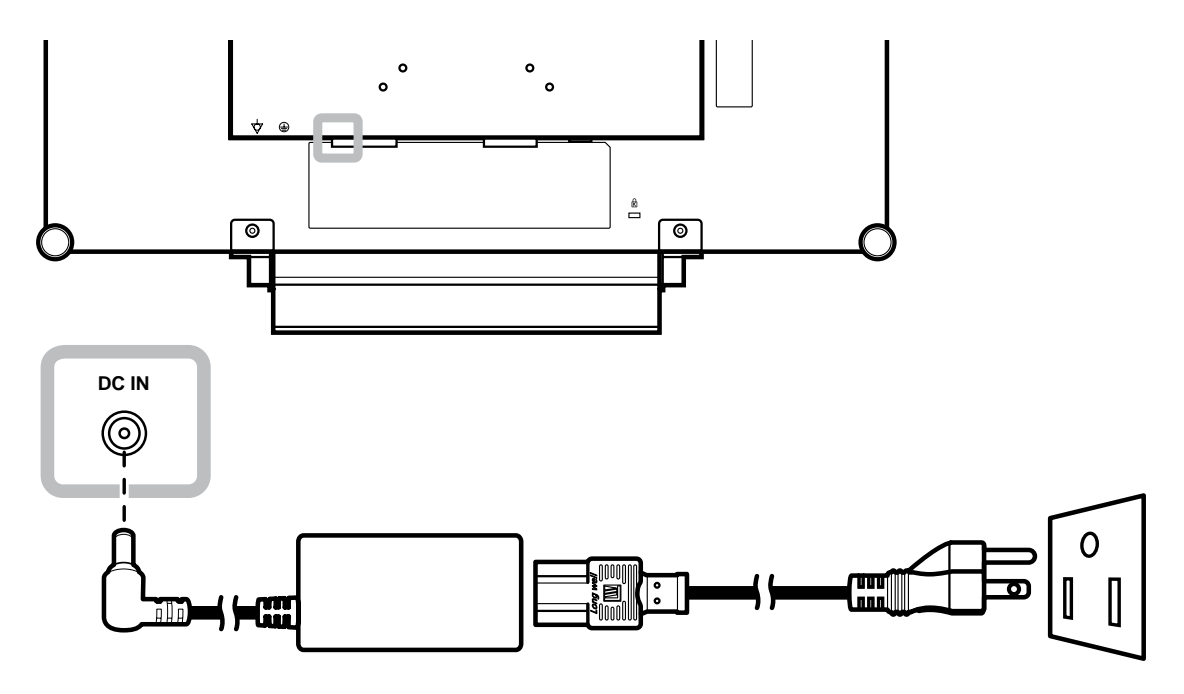

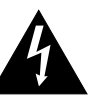

### Attention :

Assurez vous que l'écran LCD n'est pas connecté à la prise de courant avant de faire des connexions. Le branchement des câbles lorsque l'écran est sous tension peut poser un risque de choc électrique ou de blessure.

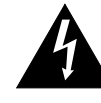

#### Attention :

 Lorsque vous débranchez le cordon d'alimentation, tenez la fiche et non le cordon. Ne tirez jamais le cordon.

# FAIRE LES BRANCHEMENTS

# 2.2 Connexion des sources de signal d'entrée

### 2.2.1 Connexion d'un ordinateur

### Avec des câbles VGA

Branchez une extrémité d'un câble D-sub sur le connecteur VGA de l'écran LCD et l'autre extrémité sur le connecteur D-sub d'un ordinateur.

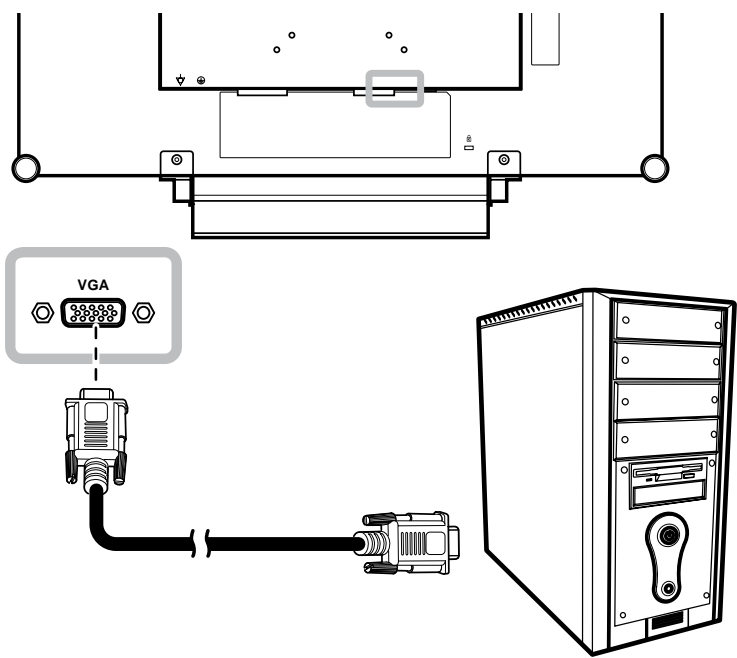

### Avec des câbles DVI

Branchez une extrémité d'un câble DVI sur le connecteur DVI de l'écran LCD et l'autre extrémité sur le connecteur DVI d'un ordinateur.

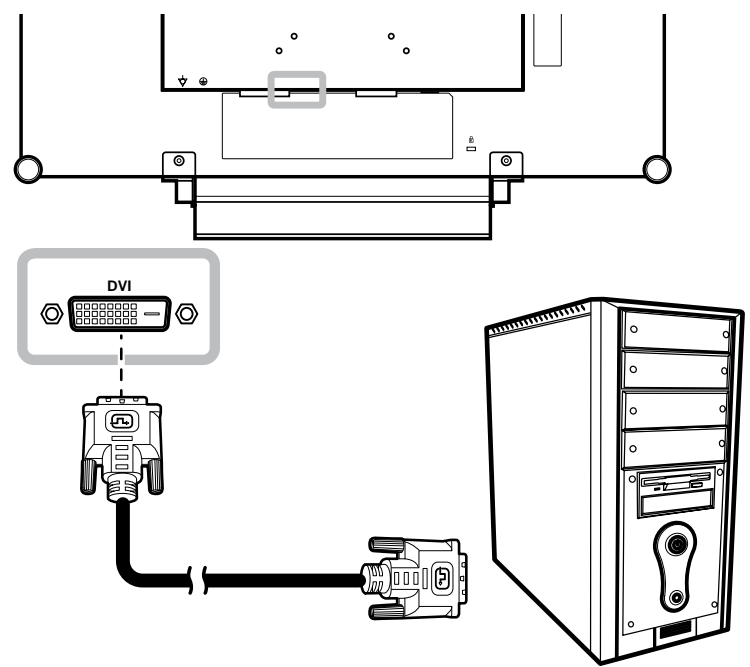

### Utilisation des câbles DisplayPort

Branchez une extrémité d'un câble DisplayPort sur le connecteur DisplayPort de l'écran LCD et l'autre extrémité sur le connecteur DisplayPort d'un ordinateur.

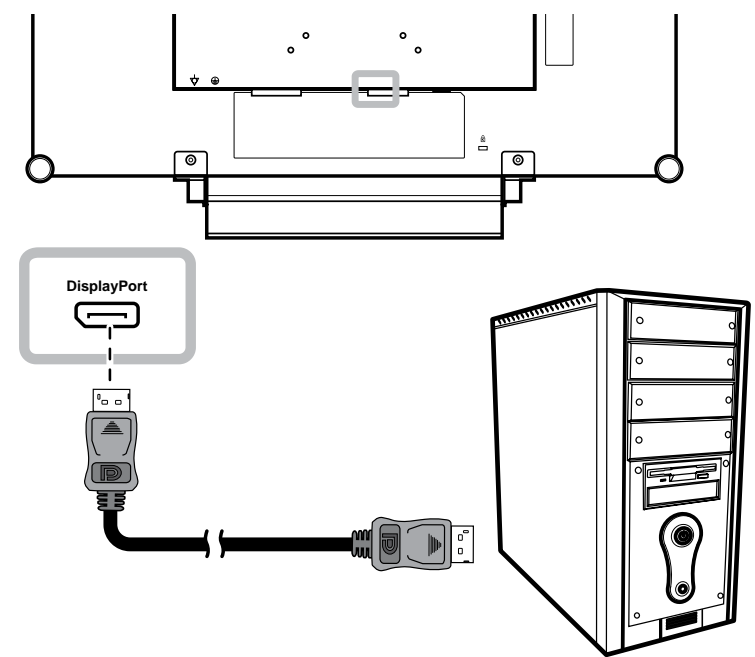

### Connexion d'un appareil audio

Branchez une extrémité d'un câble audio sur le port d'entrée audio de l'écran LCD et l'autre extrémité sur le port de sortie audio de l'ordinateur.

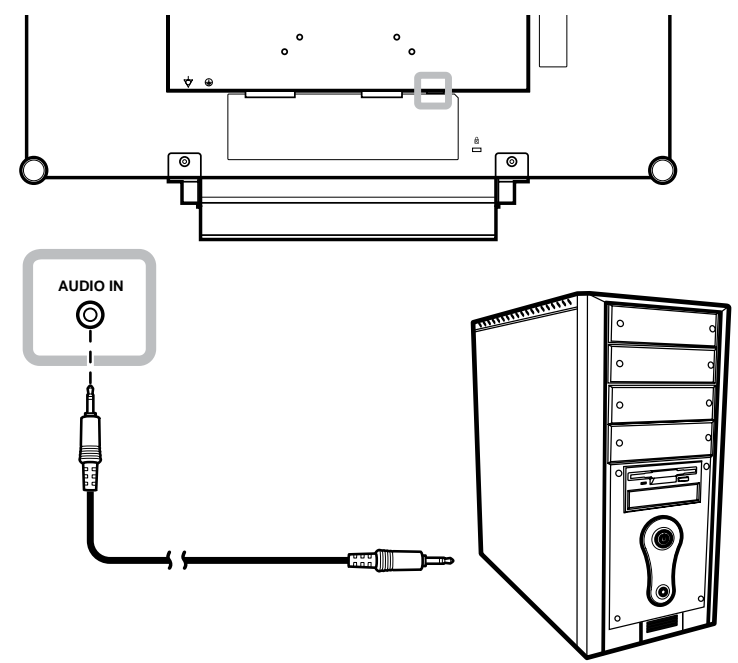

# FAIRE LES BRANCHEMENTS

### 2.2.2 Connexion d'un appareil vidéo

### Avec des câbles HDMI

Branchez une extrémité d'un câble HDMI sur le connecteur HDMI de l'écran LCD et l'autre extrémité sur le connecteur HDMI de votre appareil.

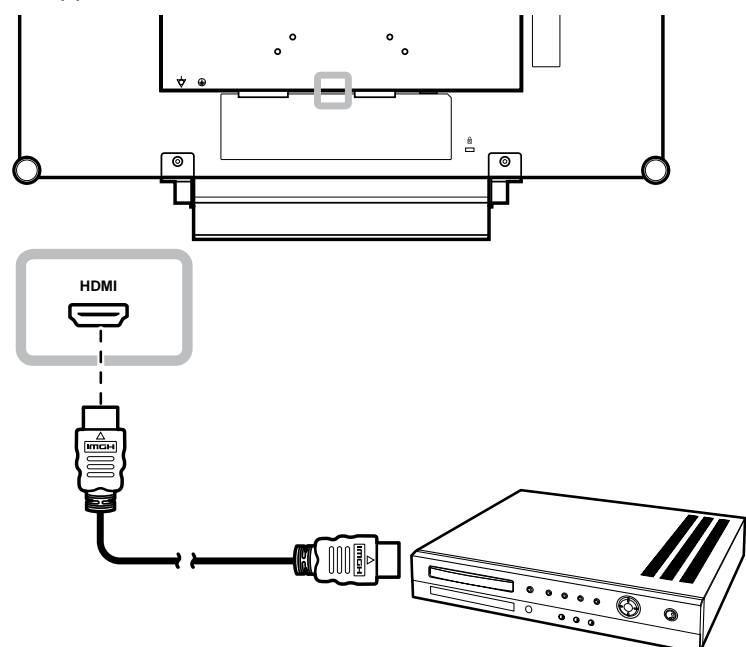

# **CHAPITRE 3 : UTILISATION DE L'ÉCRAN LCD**

## 3.1 Mise sous tension

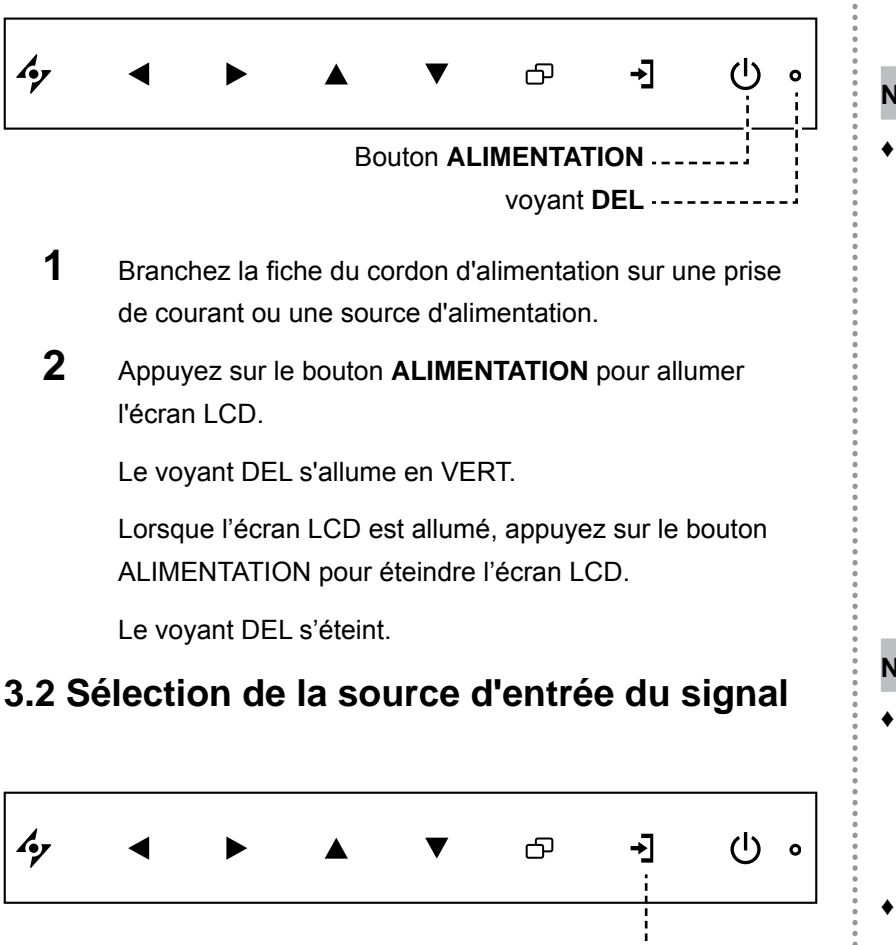

Bouton SOURCE ------

1 Appuyez sur le bouton → pour faire apparaître le menu de la source de signal d'entrée.

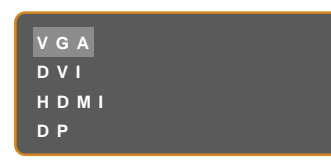

- 2 Appuyez sur le bouton ▲ ou ▼ pour mettre en surbrillance une source de signal d'entrée.
- 3 Appuyez sur le bouton ▶ pour sélectionner la source de signal d'entrée.

#### Note :

 L'écran LCD consomme toujours de l'énergie tant que le cordon d'alimentation est branché sur la prise de courant. Débranchez le cordon d'alimentation si vous voulez couper complètement l'alimentation.

#### Notes :

- Cette fonction est uniquement disponible si DÉTECTION DE LA SOURCE est réglé sur MANUEL. Consultez la page 37.
- Une fois que vous avez sélectionné une source d'entrée de signal, le message de source d'entrée de signal apparaît rapidement sur l'écran.

Par exemple, si vous sélectionnez HDMI, le message suivant s'affichera.

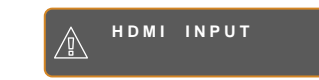

 Si la source d'entrée de signal sélectionnée n'est pas connectée à l'écran LCD ou est éteinte, le message 'Aucun signal' s'affichera sur l'écran.

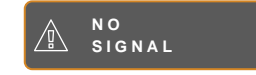

 Si le réglage de la résolution ou de la carte graphique de l'ordinateur connecté est trop élevé, le message 'source hors de plage' s'affichera.

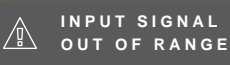

# UTILISATION DE L'ÉCRAN LCD

## 3.3 Réglage du volume

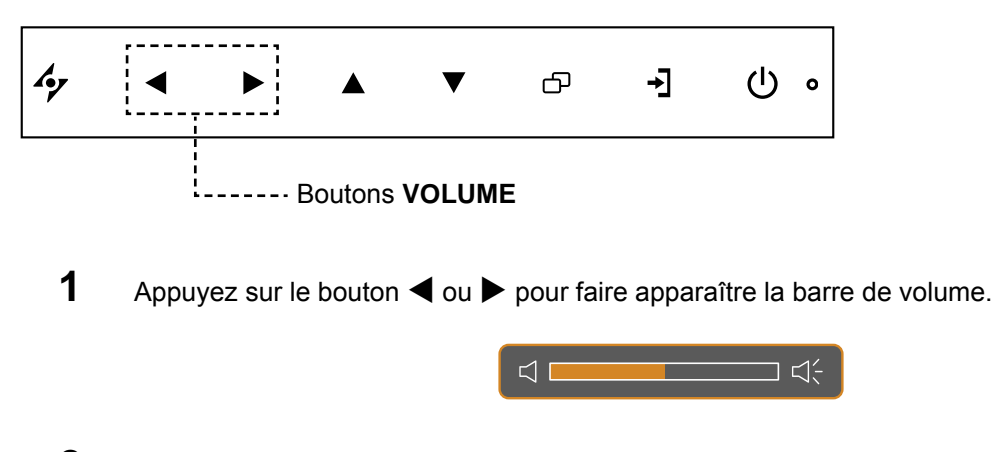

2 Appuyez sur le bouton ▶ pour augmenter le volume ou sur le bouton ◄ pour diminuer le volume.

Pour couper le son, réglez le volume sur 0.

## 3.4 Verrouillage du menu OSD

Verrouillez le menu OSD pour protéger l'écran LCD contre les utilisateurs non autorisés ou contre les appuis accidentels sur les boutons du panneau de contrôle.

Pour verrouiller le menu OSD, appuyez pendant au moins 5 secondes sur les boutons du panneau de contrôle indiqués ci-dessous ou jusqu'à ce que le message A osp Lock out apparaisse.

Lorsque le menu OSD est verrouillé, aucun des boutons de contrôle ne marchera.

| Type de verrouillage de l'OSD                                   | Opération de verrouillage                                                             | Opération de déverrouillage                                                                                                    |
|-----------------------------------------------------------------|---------------------------------------------------------------------------------------|----------------------------------------------------------------------------------------------------|
| Verrouiller tous les boutons                                    | Appuyez sur les boutons ▶, ▲<br>et ▼ et maintenez-les enfoncés<br>pendant 5 secondes. | Appuyez sur les boutons ▶, ▲<br>et ▼ et maintenez-les enfoncés<br>pendant 5 secondes ou jusqu'à ce<br>que le menu OSD s'affiche. |
| Verrouiller tous les<br>boutons sauf le bouton<br>ALIMENTATION. | Appuyez sur les boutons ◀, ▲<br>et ▼ et maintenez-les enfoncés<br>pendant 5 secondes. | Appuyez sur les boutons ◀, ▲<br>et ▼ et maintenez-les enfoncés<br>pendant 5 secondes ou jusqu'à ce<br>que le menu OSD s'affiche. |

## 3.5 Utilisation de PIP (image dans image)

La fonction PIP (image dans image) vous permet de regarder en même temps plus d'une source de signal sur l'écran LCD.

### 3.5.1 Options PIP

Appuyez plusieurs fois sur le bouton **A** pour activer et faire défiler les options PIP. Les options disponibles sont les suivantes :

- PIP activé : La source de signal secondaire est affichée avec la source de signal principale.
- PBP (Image côte à côte) : La source de signal principale et la source secondaire sont affichées à coté l'une de l'autre, avec la même taille.
- PIP désactivé : La fonction PIP est désactivée, seulement la source de signal principale est affichée.

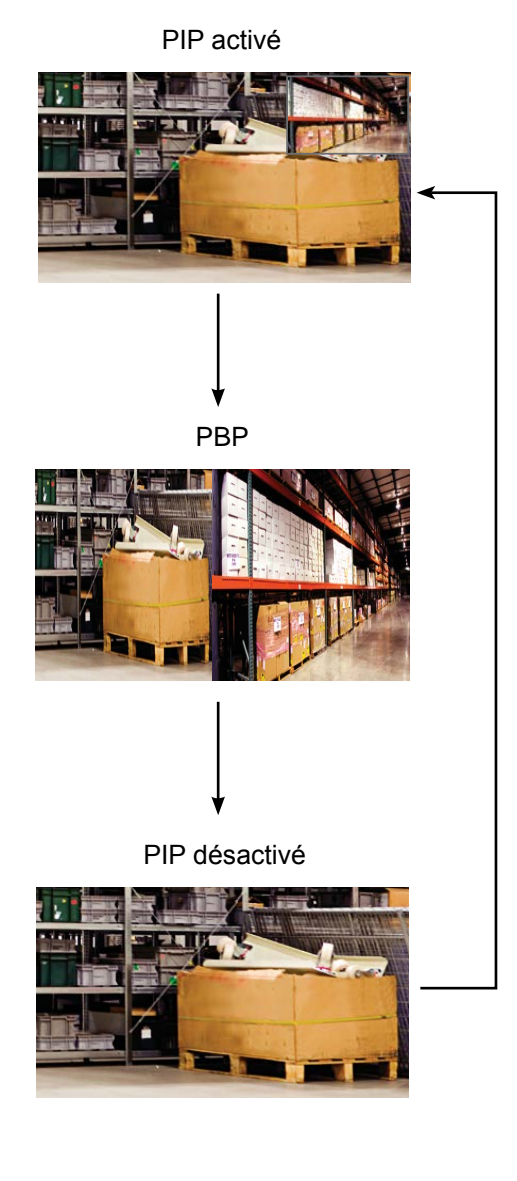

#### Note :

- Les sources de signal principales et secondaires peuvent être sélectionnées dans Réglage PIP, voir la page 32.
- Certains signaux d'entrée ne sont pas compatibles avec la fonction PIP. Veuillez vous reporter au tableau de compatibilité PIP page 33.

# UTILISATION DE L'ÉCRAN LCD

### 3.5.2 Permutation PIP

Les sources de signal principale et secondaire peuvent être permutées facilement avec le panneau de contrôle.

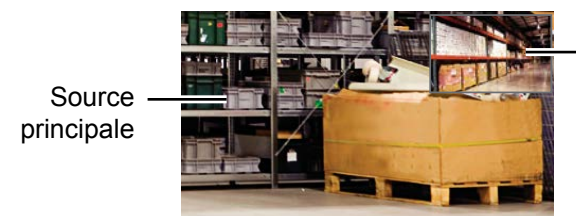

Appuyez sur le bouton ▼ pour changer entre la source de signal principale et secondaire. Référez-vous à l'illustration ci-dessous.

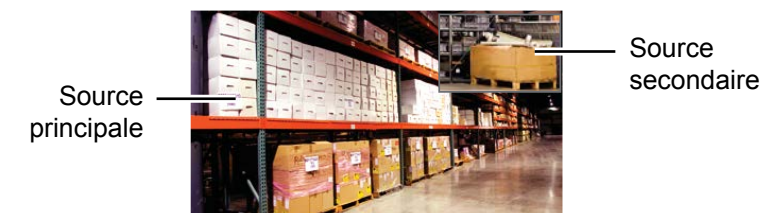

- Source secondaire

•

# 3.6 Utilisation de la fonction de réglage auto

La fonction de réglage auto ajuste automatiquement l'écran LCD en appliquant les réglages optimaux, y compris la position horizontale, la position verticale, l'horloge et la phase.

Appuyez sur le bouton 4⁄2 pour faire un réglage auto.

Le message de réglage auto s'affichera sur l'écran.

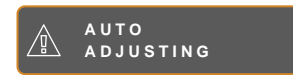

Pendant le réglage auto, l'écran clignotera légèrement pendant quelques secondes.

Lorsque le message disparaît, le réglage auto est terminé.

### Note :

 La fonction Permutation PIP ne peut être utilisée que lorsque PIP est activé, voir la page 33.

#### Note :

- La fonction de réglage auto n'est disponible qu'avec les signaux d'entrée VGA.
- Il est recommandé d'utiliser la fonction de réglage auto lorsque vous utilisez l'écran la première fois ou après avoir changé la fréquence de l'écran.

# CHAPITRE 4 : MENU A AFFICHAGE SUR L'ÉCRAN

## 4.1 Utilisation du menu OSD

|   |                                                                                                    | Opération                                                          |
|---|----------------------------------------------------------------------------------------------------|--------------------------------------------------------------------|
| 1 | Ouvrir l'écran du menu principal.                                                                                                    | Appuyez sur (T).                                                   |
|   | 1920×1080       60Hz         BRIGHTNESS       50         CONTRAST       50         CONTRAST       50         BACKLIGHT       50         BACKLIGHT       50         BLACK LEVEL       50                                                                     |                                                                    |
|   | <ul> <li>PIP SETTING</li> <li>ANTI-BURN-IN</li> <li>AUDIO SETTING</li> <li>AUDIO SETTING</li> <li>SYSTEM</li> <li>ECO SMART</li> <li>INPUT SELECT</li> <li>LANGUAGE</li> <li>INFORMATION</li> </ul> Fenêtre de navigation                                   |                                                                    |
| 2 | Sélectionner le menu.                                                                                                    | 1 Appuyez sur le bouton $\blacktriangle$ ou $\blacktriangledown$ . |
|   | 1920×1080 60Hz<br>→ BRIGHTNESS<br>③ COLOUR TEMP.<br>→ IMAGE SETTING<br>→ ASPECT RATIO<br>→ PIP SETTING<br>→ ANTI-BURN-IN<br>→ OSD SETTING<br>↓ AUDIO SETTING<br>↓ AUDIO SETTING<br>↓ SYSTEM<br>← ECO SMART<br>↓ INPUT SELECT<br>④ LANGUAGE<br>? INFORMATION | 2 Appuyez sur le bouton ▶ pour ouvrir le sous-menu.                |

|   |                                                                                           | Opération                                               |
|---|-------------------------------------------------------------------------------------------|---------------------------------------------------------|
| 3 | Sélectionner un élément du sous-menu.                                                     | Appuyez sur le bouton ▲ ou ▼.                           |
|   | L'élément indiqué en surbrillance, avec une flèche orange,<br>indique le sous-menu actif. |                                                         |
| 4 | Changer les réglages.                                                                     | Appuyez sur le bouton ◀ ou ►.                           |
| 5 | Quitter le sous-menu.                                                                     | Appuyez sur 🍫 ou 🗗 pour retourner<br>au menu précédent. |
| 6 | Fermer la fenêtre de l'OSD.                                                               | Appuyez de nouveau sur 🍫 ou 🗗.                          |

Lorsque vous modifiez des réglages, tous les changements seront automatiquement enregistrés lorsque vous :

- Allez dans un autre menu.
- Fermez le menu OSD.
- Attendez jusqu'à ce que le menu OSD se ferme automatiquement.

**Note :** La disponibilité de certaines options du menu dépend du signal de la source d'entrée. Si le menu n'est pas disponible, il sera désactivé et grisé.

## 4.2 Structure du menu OSD

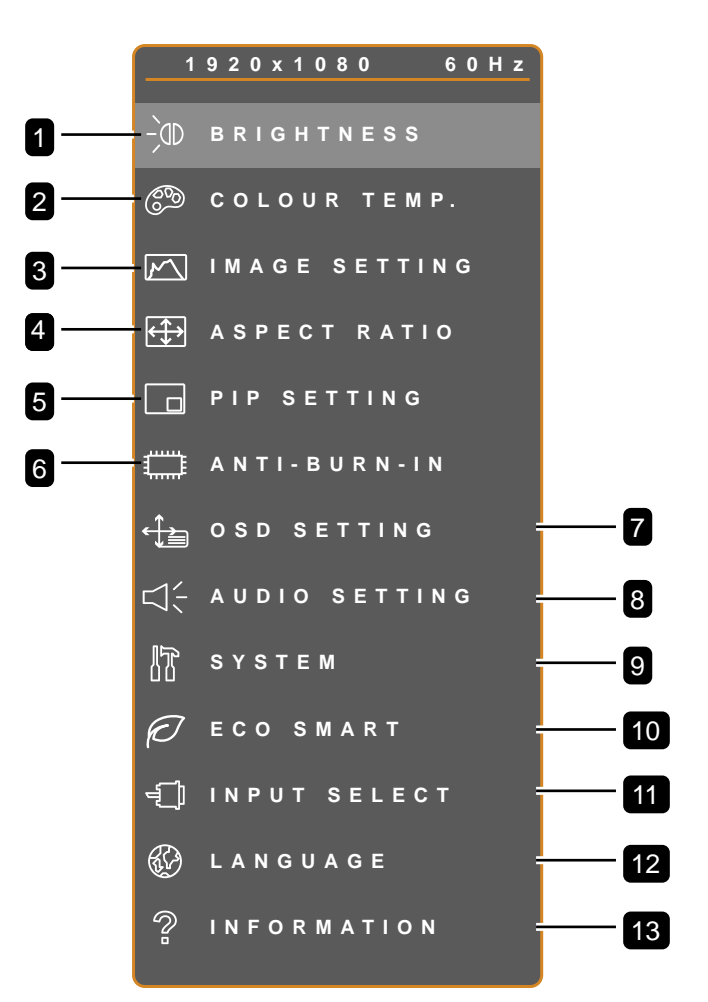

| Menu principal        | Sous-menu          | Remarques        |
|-----------------------|--------------------|------------------|
| 1. LUMINOSITÉ         | LUMINOSITÉ         | Voir la page 25. |
|                       | CONTRASTE          |                  |
|                       | RÉTROÉCLAIRAGE     |                  |
|                       | NIVEAU NOIR        |                  |
| 2. TEMP. COULEUR      | TEMP. COULEUR      | Voir la page 27. |
|                       | COULEUR AUTO       |                  |
| 3. RÉGLAGE DE L'IMAGE | NETTETÉ            | Voir la page 28. |
|                       | SATURATION         |                  |
|                       | • TEINTE           |                  |
|                       | • GAMMA            |                  |
|                       | GAMME DE COULEURS  |                  |
|                       | RÉDUCTION DU BRUIT |                  |
|                       | MODE IMAGE         |                  |
|                       | POSITION H         |                  |
|                       | POSITION V         |                  |
|                       | PHASE              |                  |
|                       | HORLOGE            |                  |

| Menu principal            | Sous-menu                    | Remarques        |
|---------------------------|------------------------------|------------------|
| 4. RAPPORT L/H            | RAPPORT L/H                  | Voir la page 31. |
|                           | • ZOOM H.                    |                  |
|                           | • ZOOM V.                    |                  |
|                           | SURBALAYAGE                  |                  |
| 5. RÉGLAGE PIP            | • PIP                        | Voir la page 32. |
|                           | SOURCE PRINCIPALE            |                  |
|                           | SOURCE SECONDAIRE            |                  |
|                           | TAILLE DE L'IMAGE SECONDAIRE |                  |
|                           | • IMG. SEC. POS.             |                  |
|                           | PERMUTATION                  |                  |
| 6. ANTI-BRULURE           | ACTIVER                      | Voir la page 34. |
|                           | INTERVALLE (HEURES)          |                  |
| ,                         | • MODE                       |                  |
| 7. REGLAGES OSD           | TRANSPARENCE                 | Voir la page 35. |
|                           | POSITION H. OSD              |                  |
|                           | POSITION V. OSD              |                  |
|                           | DUREE DE L'OSD               |                  |
| 8. REGLAGES AUDIO         | VOLUME                       | Voir la page 36. |
|                           | AUDIO                        |                  |
|                           | • SOURCE                     |                  |
| 9. SYSTEME                | ECONOMIE D'ENERGIE           | Voir la page 37. |
|                           | DETECTION DE LA SOURCE       |                  |
|                           | • MODE                       |                  |
|                           |                              |                  |
|                           |                              |                  |
|                           | INFORMATIONS SIGNAL          |                  |
|                           | HDMLCEC                      |                  |
|                           | • LOGO                       |                  |
|                           | RAPPEL                       |                  |
| 10. ECO SMART             | ACTIVER                      | Voir la page 39. |
|                           | • MODE                       |                  |
|                           | • NIVEAU                     |                  |
| 11. SÉLECTION DE L'ENTRÉE | • VGA                        | Voir la page 40. |
|                           | • DVI                        |                  |
|                           | • HDMI                       |                  |
|                           | • DP                         |                  |

| Menu principal  | Sous-menu                                     | Remarques |
|-----------------|-----------------------------------------------|-----------|
| 12. LANGUE      | Choisir la langue de l'OSD :                  |           |
|                 | EN / FR / DE / ES / IT / PY / RO / PL / CS /  |           |
|                 | NL/簡中/繁中                                      |           |
| 13. INFORMATION | Affiche les informations de réglage comme     |           |
|                 | l'Entrée, la Résolution, la Fréquence         |           |
|                 | horizontale, la Fréquence verticale, le Mode  |           |
|                 | de synchronisation et la Version du firmware. |           |

# CHAPITRE 5 : RÉGLAGE DE L'ÉCRAN LCD

# 5.1 LUMINOSITÉ

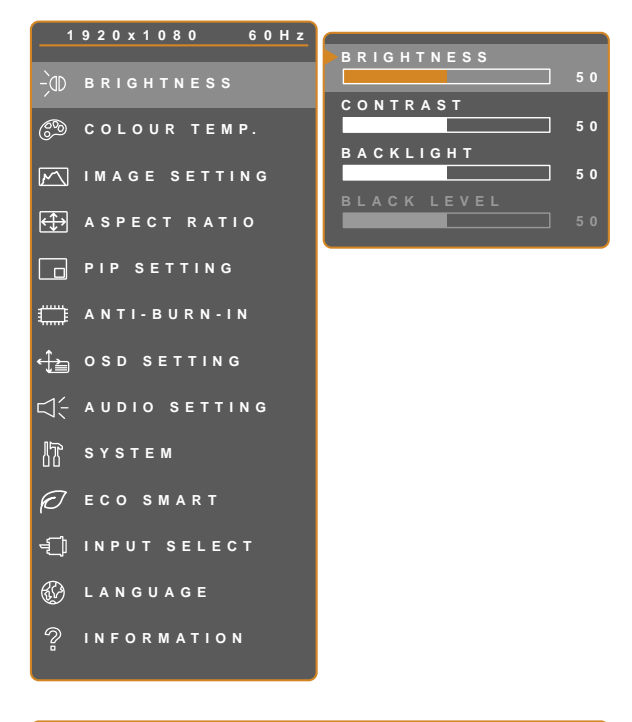

- 1. Appuyez sur D pour ouvrir la fenêtre du menu OSD.
- Sélectionnez le menu LUMINOSITÉ puis appuyez sur le bouton ▶.
- Appuyez sur le bouton ▲ ou ▼ pour sélectionner une option.

🍫 Е Х І Т

**∢ ▶** A D J U S T

▲▼SELECT

| Élément        | Fonction                                                                                                    | Opération                                               | Plage   |
|----------------|----------------------------------------------------------------------------------------------------|---------------------------------------------------------|---------|
| LUMINOSITÉ     | Ajuste la luminance de l'image de<br>l'écran.                                                                                                    |                                                         |         |
| CONTRASTE      | Ajuste le degré de différence entre le niveau noir et le niveau blanc.                                                                               |                                                         |         |
| RÉTROÉCLAIRAGE | Ajuste la luminance de l'image de<br>l'écran.<br><b>Note :</b> Cette option du menu n'est<br>pas disponible si la fonction ECO<br>SMART est activée. | Appuyez sur le bouton ◀ ou ▶<br>pour ajuster la valeur. | 0 à 100 |
| NIVEAU NOIR    | Ajuste le niveau de noir de l'image<br>à l'écran. Une faible luminosité<br>intensifie le noir.                                                       |                                                         |         |

Veuillez vous reporter au tableau illustratif, page 26.

# RÉGLAGE DE L'ÉCRAN LCD

|             | Réglage d'origine | Réglage élevé | Réglage bas |
|-------------|-------------------|---------------|-------------|
| LUMINOSITÉ  |                   |               |             |
| CONTRASTE   |                   |               |             |
| NIVEAU NOIR |                   |               |             |

## 5.2 TEMP. COULEUR

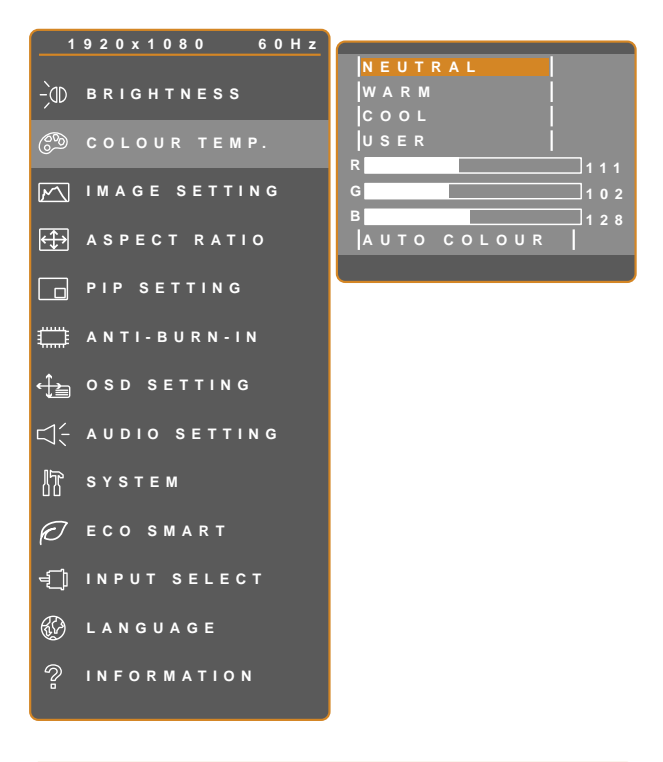

- 1. Appuyez sur D pour ouvrir la fenêtre du menu OSD.
- Sélectionnez le menu TEMP. COULEUR puis appuyez sur le bouton ▶.
- Appuyez sur le bouton ▲ ou ▼ pour sélectionner une option.

|  | 1. | Е | x | n | т |  |
|--|----|---|---|---|---|--|
|--|----|---|---|---|---|--|

►ENTER

A▼SELECT

| Élément       | Fonction                                                                                                    | Opération                                                  | Plage                                   |  |  |
|---------------|----------------------------------------------------------------------------------------------------|------------------------------------------------------------|-----------------------------------------|--|--|
|               | Procure plusieurs réglages de couleurs.                                                                                                    | Utilisez le bouton ◀ ou ►<br>pour sélectionner le réglage. | NEUTRE<br>CHAUD<br>FROID<br>UTILISATEUR |  |  |
|               | <ul> <li>Le paramètre de couleur peut être rég</li> <li>NEUTRE - Fréquemment utilisé po</li> </ul>                                                                                        | lé sur :<br>pur les conditions d'éclairage norm            | nales.                                  |  |  |
| TEMP. COULEUR | <ul> <li>CHAUD - Ajoute une teinte légèrement rougeâtre pour des couleurs plus chaudes.</li> <li>FROID - Ajoute une teinte légèrement bleuâtre pour des couleurs plus froides.</li> </ul> |                                                            |                                         |  |  |
|               | UTILISATEUR - Permet à l'utilisateur de régler la température des couleurs en<br>ajustant les réglages R, V, B en fonction des préférences.                                               |                                                            |                                         |  |  |
|               | <ol> <li>Sélectionnez UTILISATEUR puis appuyez sur le bouton ▶.</li> <li>Appuyez sur le bouton ▲ ou ▼ pour sélectionner la couleur que vous souhaitez ajuster.</li> </ol>                 |                                                            |                                         |  |  |
|               | <ul> <li>3 Appuyez sur le bouton ◀ ou ▶ pour ajuster la valeur entre 0 - 255.</li> <li>Note : Activez RAPPEL pour restaurer le réglage par défaut de la couleur.</li> </ul>               |                                                            |                                         |  |  |
|               | Ajuste automatiquement la balance<br>du blanc et les réglages des couleurs.                                                                                                    | Appuyez sur le bouton ▶ pour                               |                                         |  |  |
|               | <b>Note :</b> Cette option du menu n'est<br>disponible que si la source d'entrée<br>est VGA.                                                                                              | exécuter la fonction.                                      | -                                       |  |  |

## 5.3 RÉGLAGES D'IMAGE

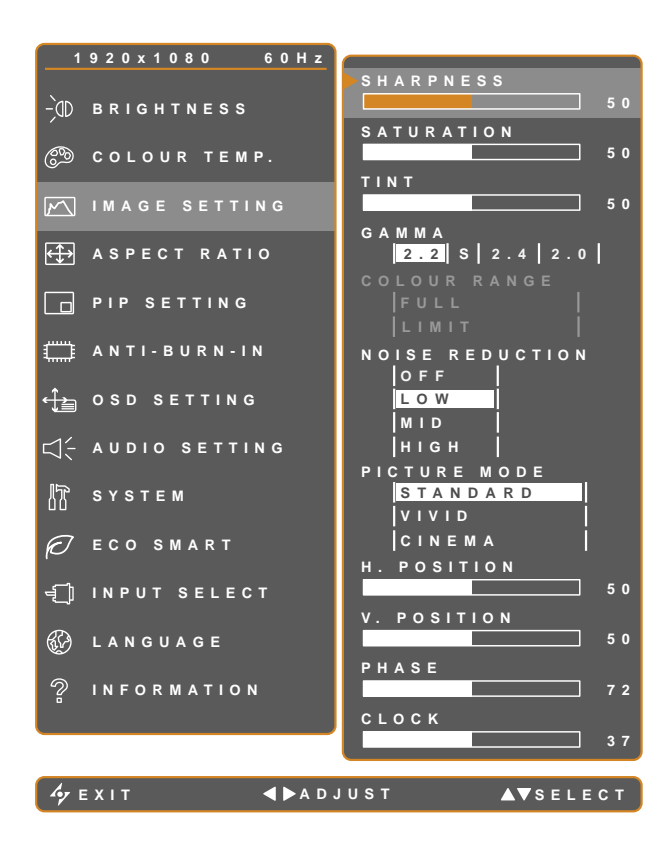

- 1. Appuyez sur pour ouvrir la fenêtre du menu OSD.
- Sélectionnez le menu RÉGLAGES
   D'IMAGE, puis appuyez sur le bouton ►.
- Appuyez sur le bouton ▲ ou ▼ pour sélectionner une option.

| Élément    | Fonction                                                                           | Opération                                                  | Plage                  |
|------------|------------------------------------------------------------------------------------|------------------------------------------------------------|------------------------|
| NETTETÉ    | Ajuste la clarté et le focus de l'image<br>de l'écran.                             | Appuyez sur le bouton ◀ ou                                 |                        |
| SATURATION | Ajuste la saturation des couleurs.                                                 | ▶ pour ajuster la valeur.                                  | 0 à 100                |
| TEINTE     | Ajuste la teinte des couleurs.                                                     |                                                            |                        |
| GAMMA      | Ajuste le réglage non linéaire pour<br>la luminance et le contraste de<br>l'image. | Utilisez le bouton ◀ ou ►<br>pour sélectionner le réglage. | 2,2<br>S<br>2,4<br>2,0 |

# RÉGLAGE DE L'ÉCRAN LCD

| Élément               | Fonction                                                                                      | Opération                                            | Plage               |
|-----------------------|-----------------------------------------------------------------------------------------------|------------------------------------------------------|---------------------|
|                       | Ajuste les niveaux de noir et de<br>blanc pour la vidéo.                                      | I Itilisez le bouton 🗲 ou 🕨                          | COMPLÈTE            |
|                       | <b>Note :</b> Cette option du menu n'est<br>disponible que si la source d'entrée<br>est HDMI. | pour sélectionner le réglage.                        | LIMITE              |
|                       | Source de signal provenant du PC - S<br>de gris 0-255) :                                      | ignal PC à l'état de gamme com                       | plète (Échelle      |
|                       |                                                                                               |                                                      |                     |
| GAMME DE              |                                                                                               |                                                      |                     |
| COULEURS              | Gamme de couleurs de l'OSD du moniteur : Complète *Veuillez sélectionner                      | Gamme de couleurs c<br>moniteur : Lin                | le l'OSD du<br>nite |
|                       | Source de signal provenant de la Vidé<br>(Échelle de gris 16-235) :                           | o - Signal Vidéo à l'état de gami                    | me limitée          |
|                       |                                                                                               |                                                      |                     |
|                       |                                                                                               |                                                      |                     |
|                       | Gamme de couleurs de l'OSD du moniteur : Limite *Veuillez sélectionner                        | Gamme de couleurs de l'OSD du<br>moniteur : Complète |                     |
|                       | Ajuste la réduction du bruit pour                                                             |                                                      | DÉSACTIVÉ           |
|                       | réduire le bruit des images. Cela                                                             | Utilisez le bouton ◀ ou 🕨                            | BASSE               |
|                       | aide à donner des images plus                                                                 | pour sélectionner le réglage.                        |                     |
|                       | nettes.                                                                                       |                                                      | ELEVEE              |
| RÉDUCTION DU<br>BRUIT |                                                                                               |                                                      |                     |
|                       | Réduction du bruit désactivée                                                                 | Réduction du bruit                                   | activée             |

# RÉGLAGE DE L'ÉCRAN LCD

| Élément                              | Fonction                                                                                                    | Opération                                                  | Plage                     |
|--------------------------------------|----------------------------------------------------------------------------------------------------|------------------------------------------------------------|---------------------------|
| MODE IMAGE                           | Sélectionne un paramètre de mode<br>d'image prédéfini.                                                                                                    | Utilisez le bouton ◀ ou ►<br>pour sélectionner le réglage. | STANDARD<br>VIF<br>CINÉMA |
| POSITION H<br>(Position horizontale) | Déplace l'image de l'écran vers la gauche ou la droite.                                                                                                    |                                                            |                           |
| POSITION V<br>(Position verticale)   | Déplace l'image de l'écran vers le haut ou le bas.                                                                                                    |                                                            |                           |
| PHASE                                | Ajuste la synchronisation de la<br>phase avec le signal vidéo.<br><b>Note :</b> Cette option du menu n'est<br>disponible que si la source d'entrée<br>est VGA.     | Appuyez sur le bouton ◀ ou<br>▶ pour ajuster la valeur.    | 0 à 100                   |
| HORLOGE                              | Ajuste la synchronisation de la<br>fréquence avec le signal vidéo.<br><b>Note :</b> Cette option du menu n'est<br>disponible que si la source d'entrée<br>est VGA. |                                                            |                           |

## 5.4 RAPPORT L/H

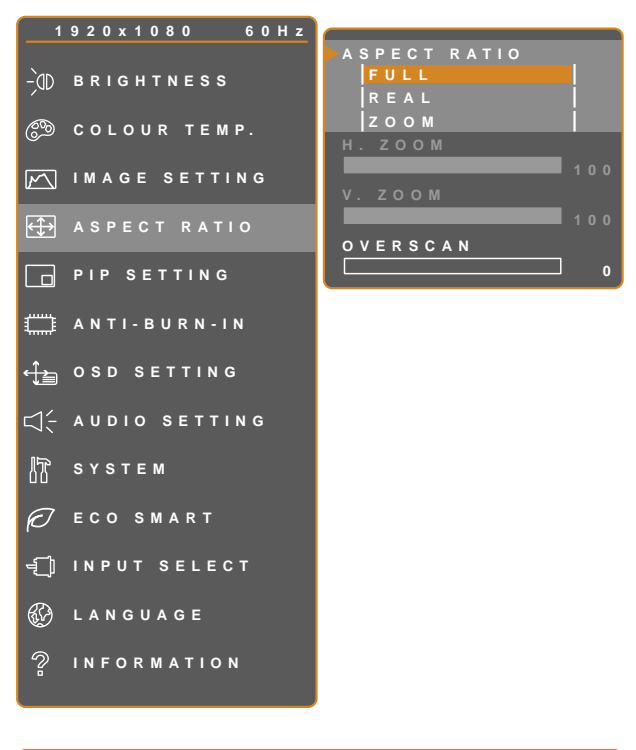

- 1. Appuyez sur pour ouvrir la fenêtre du menu OSD.
- Sélectionnez le menu RAPPORT L/H, puis appuyez sur le bouton ▶.
- Appuyez sur le bouton ▲ ou ▼ pour sélectionner une option.

| 6. | F | x          | n | т |
|----|---|------------|---|---|
|    |   | <b>CA3</b> |   |   |

**▲ ▶** A D J U S T

▲▼SELECT

| Élément                     | Fonction                                                                                                    | Opération                                                  | Plage                    |
|-----------------------------|----------------------------------------------------------------------------------------------------|------------------------------------------------------------|--------------------------|
| RAPPORT L/H                 | Ajuste le format de l'image de<br>l'écran.                                                                                           | Utilisez le bouton ◀ ou ▶ pour<br>sélectionner le réglage. | Complète<br>Réel<br>Zoom |
| ZOOM H<br>(Zoom horiø ntal) | Ajuste le ø om horiø ntal.<br>Note : Cette option du menu n'est<br>disponible que si le paramètre<br>Rapport L/H est réglé sur ZOOM. |                                                            | 0 à 100                  |
| ZOOM V<br>(Zoom vertical)   | Ajuste le ø om vertical.<br>Note : Cette option du menu n'est<br>disponible que si le paramètre<br>Rapport L/H est réglé sur ZOOM.   | Appuyez sur le bouton ◀ ou ►<br>pour ajuster la valeur.    |                          |
| SURBALAYAGE                 | Ajuste le réglage du surbalayage<br>pour corriger les bords d'écran<br>rognés.                                                       |                                                            | 0 à 15                   |

## 5.5 RÉGLAGE PIP

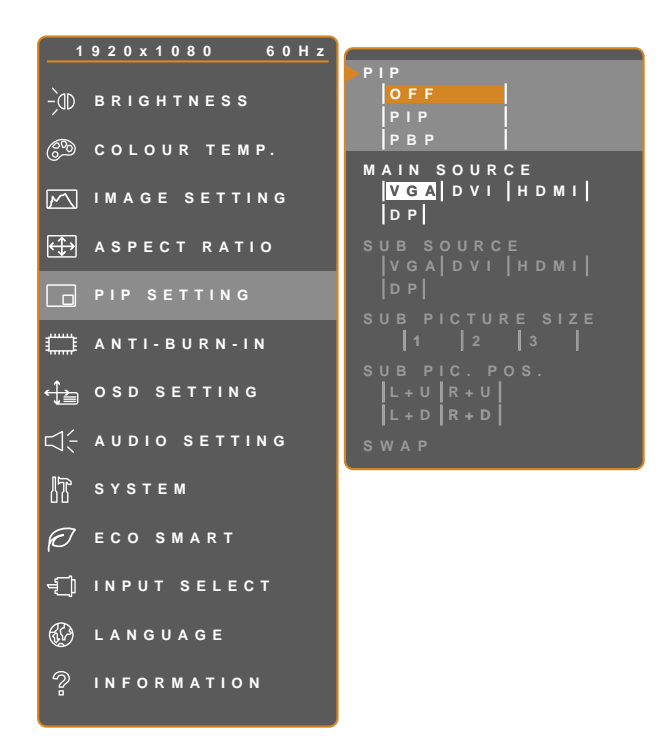

- 1. Appuyez sur D pour ouvrir la fenêtre du menu OSD.
- Sélectionnez le menu RÉGLAGE PIP, puis appuyez sur le bouton ▶.
- Appuyez sur le bouton ▲ ou ▼ pour sélectionner une option.

| h, | Е | x | Π | т |  |
|----|---|---|---|---|--|
|    |   |   |   |   |  |

**▲ ▶** A D J U S T

▲▼SELECT

| Élément     | Fonction                                                                                                    | Opération                                                    | Plage                   |  |  |
|-------------|----------------------------------------------------------------------------------------------------|--------------------------------------------------------------|-------------------------|--|--|
| PIP         | Permet de sélectionner le mode PIP<br>ou de désactiver le mode PIP.                                            | Appuyez sur le bouton ◀ ou ▶<br>pour sélectionner la valeur. | DÉSACTIVÉ<br>PIP<br>PBP |  |  |
|             | PIP peut être réglé sur :                                                                                      |                                                              |                         |  |  |
|             | DÉSACTIVÉ - Désactive le mode PIP.                                                                             |                                                              |                         |  |  |
|             | <ul> <li>PIP - L'image de la deuxième source est affichée avec l'image de la source<br/>principale.</li> </ul> |                                                              |                         |  |  |
|             | PBP - L'image de la source principale et l'image de la deuxième source sont affichées à coté l'une de l'autre. |                                                              |                         |  |  |
| SOURCE      | Permet de sélectionner le signal de                                                                            |                                                              | VGA                     |  |  |
| PRINC.      | la source principale.                                                                                          | Utilisez le bouton ◀ ou ▶ pour                               | DVI                     |  |  |
| SOURCE SEC. | Permet de sélectionner le signal de la source secondaire.                                                      | sélectionner le réglage.                                     | HDMI<br>DP              |  |  |

# RÉGLAGE DE L'ÉCRAN LCD

**Note :** N'importe quelle entrée de signal peut être réglée comme la source de signal principale ou secondaire. Cependant certaines entrées de signal ne sont pas supportées lorsque utilisées ensemble en tant que source de signal principale et secondaire.

Reportez vous au tableau suivant pour les options de compatibilité.

| Source d'entrée |      | Source princ. |     |      |    |  |
|-----------------|------|---------------|-----|------|----|--|
|                 |      | VGA           | DVI | HDMI | DP |  |
|                 | VGA  | Х             | 0   | 0    | 0  |  |
| Source          | DVI  | 0             | Х   | 0    | 0  |  |
| sec.            | HDMI | 0             | 0   | Х    | 0  |  |
|                 | DP   | 0             | 0   | 0    | Х  |  |

#### Tableau 5.1 Tableau de compatibilité PIP

| Élément                                                           | Fonction                                                                                                    | Opération                                                  | Plage                    |  |  |
|-------------------------------------------------------------------|----------------------------------------------------------------------------------------------------|------------------------------------------------------------|--------------------------|--|--|
| TAILLE DE<br>L'IMAGE<br>SECONDAIRE<br>(Taille de<br>l'image sec.) | Vous permet de régler la taille de la<br>source d'image sec.<br><b>Note :</b> Cette option du menu n'est<br>disponible que si le paramètre <b>PIP</b><br>est réglé sur <b>PIP</b> .                                                                                                    | Utilisez le bouton ◀ ou ▶ pour<br>sélectionner le réglage. | 1<br>2<br>3              |  |  |
|                                                                   | <ul> <li>La taille de l'image de la source secondaire peut être réglée sur :</li> <li>1- Taille d'image petite.</li> <li>2- Taille d'image moyenne.</li> <li>3- Taille d'image grande.</li> </ul>                                                                                                    |                                                            |                          |  |  |
| POS. IM. SEC.<br>(Position de<br>l'image sec.)                    | Vous permet de sélectionner la<br>position de la source d'image<br>secondaire.<br><b>Note :</b> Cette option du menu n'est<br>disponible que si le paramètre <b>PIP</b><br>est réglé sur <b>PIP</b>                                                                                                    | Utilisez le bouton ◀ ou ▶ pour<br>sélectionner le réglage. | L+U<br>R+U<br>L+D<br>R+D |  |  |
|                                                                   | <ul> <li>La position de l'image de la source secondaire peut être réglée sur :</li> <li>L+U - Ajuste l'image dans le coin supérieur à gauche de l'écran.</li> <li>R+U - Ajuste l'image dans le coin supérieur à droite de l'écran.</li> <li>L+D - Ajuste l'image dans le coin inférieur à gauche de l'écran.</li> <li>R+D - Ajuste l'image dans le coin inférieur à droite de l'écran.</li> </ul> |                                                            |                          |  |  |
| PERMUTATION                                                       | Pour permuter la source de signal<br>principale et la source de signal<br>secondaire.                                                                                                    | Appuyez sur le bouton ▶ pour exécuter la fonction.         | -                        |  |  |

# 5.6 ANTI-BRÛLURE

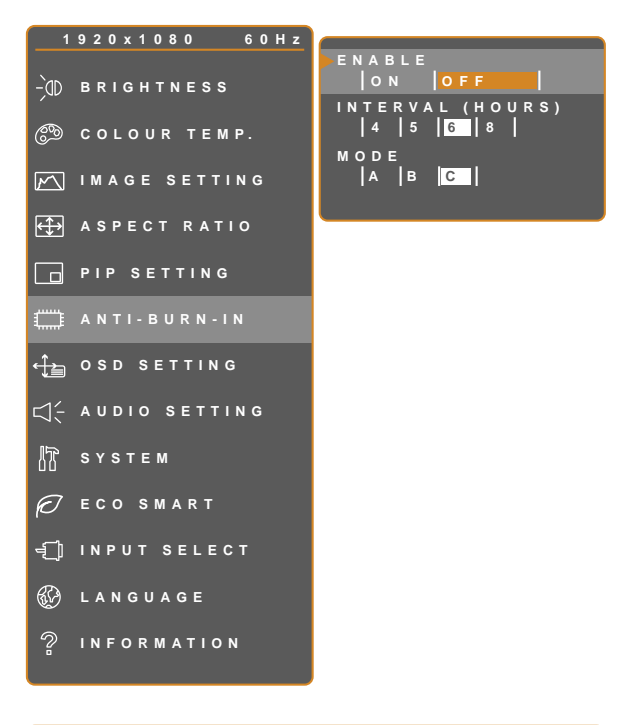

- 1. Appuyez sur D pour ouvrir la fenêtre du menu OSD.
- Sélectionnez le menu ANTI-BRÛLURE, puis appuyez sur le bouton ►.
- Appuyez sur le bouton ▲ ou ▼ pour sélectionner une option.

|--|

**∢ ▶** A D J U S T

▲▼SELECT

| Élément                | Fonction                                                                                 | Opération                                                  | Plage               |  |  |
|------------------------|------------------------------------------------------------------------------------------|------------------------------------------------------------|---------------------|--|--|
| ACTIVER                | Pour activer ou désactiver la<br>fonction Anti-brûlure.                                  | Utilisez le bouton ◀ ou ▶ pour sélectionner le réglage.    | ACTIVÉ<br>DÉSACTIVÉ |  |  |
| INTERVALLE<br>(HEURES) | Pour régler l'intervalle (en heures)<br>de l'activation de la fonction Anti-<br>brûlure. | Appuyez sur le bouton ◀ ou ►<br>pour ajuster la valeur.    | 4<br>5<br>6<br>8    |  |  |
|                        | Sélectionne le mode Anti-Brûlure.                                                        | Utilisez le bouton ◀ ou ▶ pour<br>sélectionner le réglage. | A<br>B<br>C         |  |  |
| MODE                   | Le mode Anti-brûlure peut être réglé sur :                                               |                                                            |                     |  |  |
|                        | A - Exécuter rapidement.                                                                 |                                                            |                     |  |  |
|                        | • B - Plus lent mais plus précis qu                                                      | e le mode A.                                               |                     |  |  |
|                        | C - Le plus lent mais le mode Anti-brûlure le plus précis.                               |                                                            |                     |  |  |

## 5.7 RÉGLAGE DE L'OSD

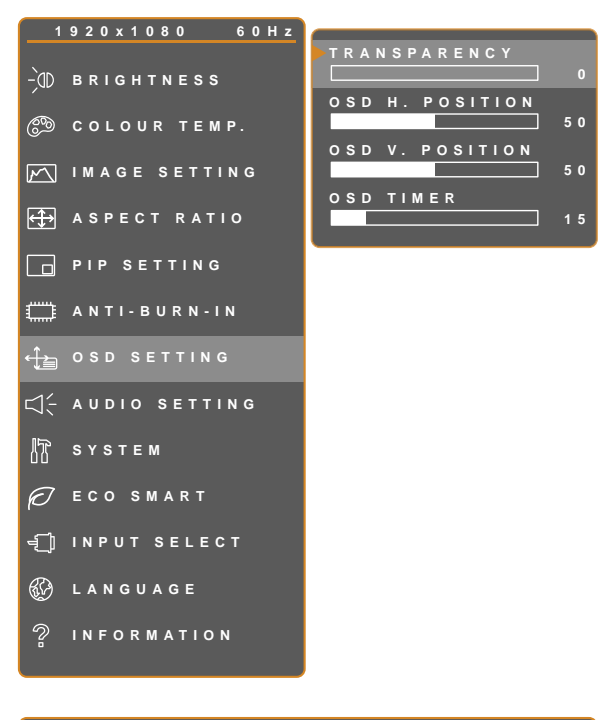

- 1. Appuyez sur D pour ouvrir la fenêtre du menu OSD.
- Sélectionnez le menu RÉGLAGE OSD, puis appuyez sur le bouton ►.
- Appuyez sur le bouton ▲ ou ▼ pour sélectionner une option.

| 🍫 Е Х І Т |
|-----------|
|-----------|

**▲**►ADJUST

▲▼SELECT

| Élément                                   | Fonction                                                                                                    | Opération                                               | Plage   |
|-------------------------------------------|----------------------------------------------------------------------------------------------------|---------------------------------------------------------|---------|
| TRANSPARENCE                              | Règle le niveau de transparence de l'OSD.                                                                                                |                                                         |         |
| POSITION H. OSD<br>(Position horiz ntale) | Déplace l'image de l'OSD vers la gauche ou la droite de l'écran.                                                                         |                                                         | 0 à 100 |
| POSITION V. OSD<br>(Position verticale)   | Déplace l'image de l'OSD vers le haut ou le bas de l'écran.                                                                              | Appuyez sur le bouton ◀ ou ▶<br>pour ajuster la valeur. |         |
| DURÉE DE L'OSD                            | Règle la durée d'affichage (en<br>secondes) de l'écran OSD. Lorsque<br>cette durée est finie, l'écran OSD se<br>fermera automatiquement. |                                                         | 5 à 100 |

## 5.8 RÉGLAGES AUDIO

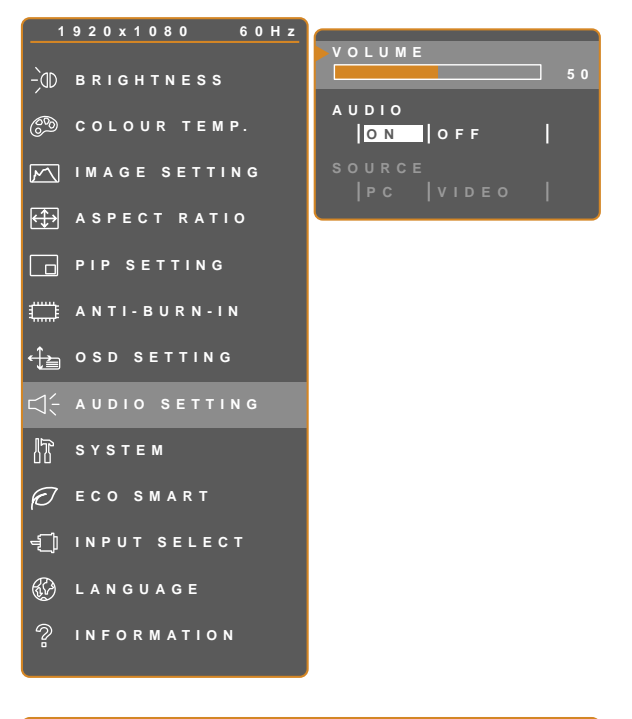

- 1. Appuyez sur D pour ouvrir la fenêtre du menu OSD.
- Sélectionnez le menu RÉGLAGES
   AUDIO puis appuyez sur le bouton ►.
- Appuyez sur le bouton ▲ ou ▼ pour sélectionner une option.

| 47 | Е | х |  | T |
|----|---|---|--|---|
|----|---|---|--|---|

**∢ ▶** A D J U S T

A▼SELECT

| Élément | Fonction                                                                                                    | Opération                                                  | Plage               |
|---------|----------------------------------------------------------------------------------------------------|------------------------------------------------------------|---------------------|
|         | Pour ajuster le volume du haut-<br>parleur intégré.                                                                          |                                                            |                     |
| VOLUME  | <b>Note :</b> Si le volume est ajusté mais<br>AUDIO est réglé sur DÉSACTIVÉ,<br>aucun son ne sera émis par les<br>enceintes. | Appuyez sur le bouton ◀ ou<br>▶ pour ajuster la valeur.    | 0 à 100             |
| AUDIO   | Pour allumer ou éteindre le son du haut-parleur.                                                                             |                                                            | ACTIVÉ<br>DÉSACTIVÉ |
| SOURCE  | Sélectionne la source audio pour le signal d'entrée PC ou Vidéo.                                                             | Utilisez le bouton ◀ ou ▶ pour<br>sélectionner le réglage. | PC                  |
|         | <b>Note :</b> Cette option du menu n'est<br>disponible que si la source d'entrée<br>est HDMI ou DP.                          |                                                            | VIDEO               |

## 5.9 SYSTÈME

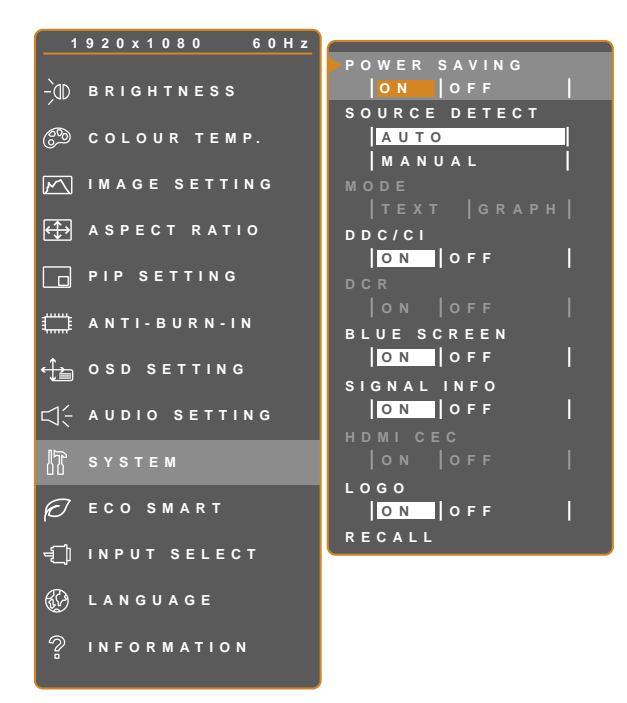

**∢ ▶** A D J U S T

- 1. Appuyez sur D pour ouvrir la fenêtre du menu OSD.
- Sélectionnez le menu SYSTÈME, puis appuyez sur le bouton ▶.
- Appuyez sur le bouton ▲ ou ▼ pour sélectionner une option.

| 🍫 Е Х І Т |  |
|-----------|--|
|-----------|--|

▲▼SELECT

| Élément                   | Fonction                                                                                                    | Opération                                                     | Plage               |
|---------------------------|----------------------------------------------------------------------------------------------------|---------------------------------------------------------------|---------------------|
| ECONOMIE<br>D'ÉNERGIE     | Activeou désactive le mode d'économie<br>d'énergie.<br>Lorsque l'écran LCD entre en mode<br>d'économie d'énergie, l'écran devient tout<br>noit et le voyant DEL s'allume en ORANGE.<br><b>Note :</b> La durée avant activation du mode<br>d'économie d'énergie varie en fonction du<br>paramètre DÉTECTION DE LA SOURCE.<br>Si DÉTECTION DE LA SOURCE est<br>réglé sur AUTO, l'écran vérifie tous les<br>signaux d'entrée avant de passer en mode<br>économie d'énergie si aucun signal n'est<br>détecté ; cette opération prend plus de<br>temps. Si DÉTECTION DE LA SOURCE<br>est réglé sur MANUEL, l'écran passe<br>directement en mode économie d'énergie. | Utilisez le bouton ◀ ou<br>▶ pour sélectionner le<br>réglage. | ACTIVÉ<br>DÉSACTIVÉ |
| DÉTECTION DE<br>LA SOURCE | Règle l'écran sur la détection automatique ou manuelle de la source du signal d'entrée.                                                                                                    |                                                               | AUTO<br>MANUEL      |

# RÉGLAGE DE L'ÉCRAN LCD

| Élément                                    | Fonction                                                                                                    | Opération                                                     | Plage              |
|--------------------------------------------|----------------------------------------------------------------------------------------------------|---------------------------------------------------------------|--------------------|
|                                            | Règle le mode pour une meilleure qualité<br>d'image.                                                                                                    | Utilisez le bouton ◀ ou<br>▶ pour sélectionner le<br>réglage. | TEXTE<br>GRAPHIQUE |
| MODE                                       | <b>Note :</b> Cette option du menu n'est disponible que si la source d'entrée est VGA avec la résolution réglée sur l'une des valeurs suivantes : 640 x 350, 640 x 400, 720 x 350 ou 720 x 400.                                                                                                    |                                                               |                    |
|                                            | Pour des performances optimales, sélectionne                                                                                                    | ez:                                                           |                    |
|                                            | • <b>TEXTE</b> - Ce mode est approprié pour rega résolution est 720 x 400 ou 720 x 350.                                                                                                    | rder des documents texte                                      | lorsque la         |
|                                            | GRAPHIQUE - Ce mode est approprié pour<br>résolution est 640 x 350 ou 640 x 400.                                                                                                    | ur regarder des images lor                                    | sque la            |
| DDC/CI                                     | Active le protocole DDC/CI pour permettre<br>aux utilisateurs de configurer le moniteur<br>avec un logiciel, en utilisant deux fils du<br>câble VGA ou DVI.                                                                                                    |                                                               |                    |
| DCR (Rapport<br>dynamique de<br>contraste) | Active la fonction DCR Cette fonction<br>permet de régler automatiquement la<br>luminosité et le contraste de l'image sur<br>une plage de contraste haute vitesse et<br>dynamique, comme pour l'affichage de<br>films. La fonction DCR s'utilise lors d'un<br>affichage en intérieur.                      |                                                               |                    |
| ÉCRAN BLEU                                 | Active ou désactive la fonction écran bleu.<br>Si le paramètre est réglé sur <b>ACTIVÉ</b> , un<br>écran bleu est affiché lorsqu'aucun signal<br>n'est disponible.                                                                                                    | Utilisez le bouton ◀ ou                                       | ACTIVÉ             |
| INFORMATIONS<br>SIGNAL                     | Active ou désactive l'affichage à l'écran des informations sur le signal.                                                                                                    | réglage.                                                      | DESACTIVE          |
| HDMI CEC                                   | Active ou désactive la fonction HDMI CEC.<br>Si le paramètre est réglé sur <b>ACTIVÉ</b> , vous<br>pouvez contrôler l'appareil compatible HDMI<br>CEC connecté sur le même statut sous<br>tension ou hors tension.<br><b>Note :</b> Cette option du menu n'est<br>disponible que si la source d'entrée est | s<br>VI                                                       |                    |
|                                            | HDMI.                                                                                                    |                                                               |                    |
| LOGO                                       | Active ou désactive la fonction logo.<br>Si le paramètre est réglé sur <b>ACTIVÉ</b> , le<br>logo AG Neovo est brièvement affiché une<br>fois que l'écran est mis sous tension.                                                                                                    |                                                               |                    |
| RAPPEL                                     | Utilisez pour réinitialiser tous les réglages<br>sur les valeurs par défaut, sauf la Langue,<br>PIP et la source d'entrée.                                                                                                    | Appuyez sur le bouton<br>▶ pour exécuter la fonction.         | -                  |

## 5.10 ECO SMART

Avec le capteur EcoSmart intégré, les utilisateurs peuvent activer la fonction Eco Smart pour ajuster automatiquement la luminosité de l'écran LCD en fonction de l'éclairage ambiant. Cette fonction aide le confort des yeux et à optimiser l'économie d'énergie.

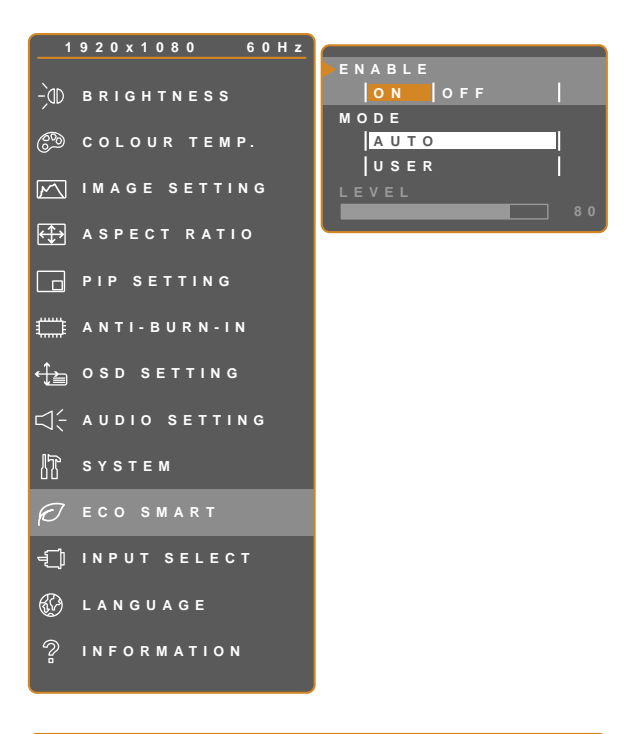

- 1. Appuyez sur D pour ouvrir la fenêtre du menu OSD.
- Sélectionnez le menu ECO SMART, puis appuyez sur le bouton ►.
- Appuyez sur le bouton ▲ ou ▼ pour sélectionner une option.

🥠 EXIT ◀►ADJUST ▲▼SELECT

| Élément | Fonction                                                                                                    | Opération                                               | Valeur              |
|---------|----------------------------------------------------------------------------------------------------|---------------------------------------------------------|---------------------|
| ACTIVER | Active ou désactive la fonction Eco<br>Smart.                                                                                                    | Utilisez le bouton ◀ ou ▶ pour sélectionner le réglage. | ACTIVÉ<br>DÉSACTIVÉ |
|         | Règle le mode de luminosité auto.                                                                                                    | Utilisez le bouton ◀ ou ▶ pour sélectionner le réglage. | AUTO<br>UTILISATEUR |
| MODE    | <ul> <li>Le mode peut être réglé sur :</li> <li>AUTO - Ce mode est le mode par défaut. La luminosité de l'écran LCD s'ajuste automatiquement en fonction de l'éclairage ambient.</li> <li>UTILISATEUR - Permet à l'utilisateur de régler manuellement la luminosité de l'écran LCD.</li> </ul> |                                                         |                     |
| NIVEAU  | Permet de régler le niveau de la<br>luminosité LCD.<br><b>Note :</b> Cette option du menu n'est<br>disponible que si le paramètre<br><b>MODE</b> est réglé sur <b>UTILISATEUR</b> .                                                                                                    | Appuyez sur le bouton ◀ ou<br>▶ pour ajuster la valeur. | 0 à 100             |

## 5.11 SÉLECTION DE L'ENTRÉE

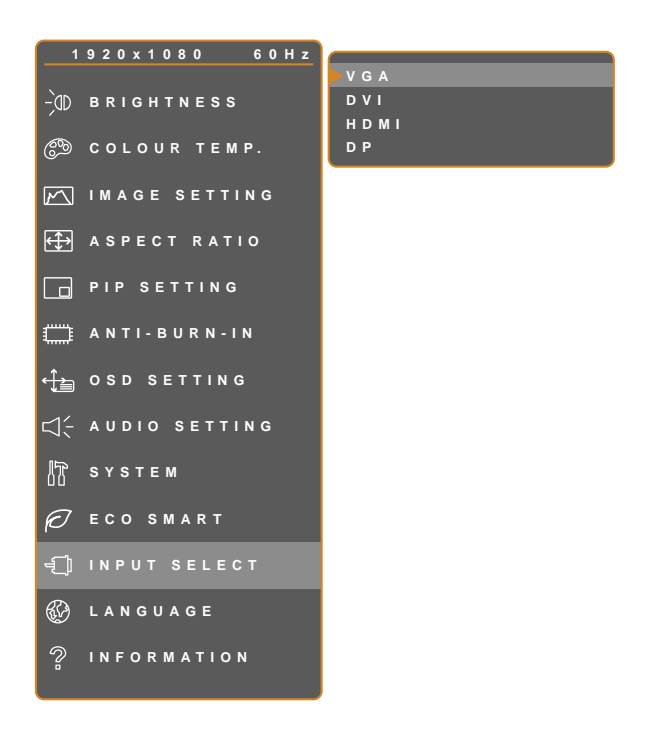

- 1. Appuyez sur D pour ouvrir la fenêtre du menu OSD.
- Sélectionnez le menu SÉLECTION DE L'ENTRÉE, puis appuyez sur le bouton
   ▶.
- Appuyez sur le bouton ▲ ou ▼ pour sélectionner une option.

| Ay EXIT     | ▶ENTER | ▲▼SELEC |
|-------------|--------|---------|
| / = ^ · · · |        |         |

| Élément | Fonction                                                        | Opération                    | Valeur |
|---------|-----------------------------------------------------------------|------------------------------|--------|
| VGA     | Règle VGA comme le signal de la<br>source d'entrée.             |                              |        |
| DVI     | Règle DVI comme le signal de la<br>source d'entrée.             | Appuyez sur le bouton ▶ pour |        |
| HDMI    | Sélectionne HDMI comme source<br>du signal d'entrée.            | sélectionnée.                | -      |
| DP      | Définit DP (DisplayPort) comme<br>signal de la source d'entrée. |                              |        |

# CHAPITRE 6 : ANNEXE

## 6.1 Messages d'avertissement

| Messages d'avertissement     | Cause                                                                                                    | Solution                                                                                                   |
|------------------------------|----------------------------------------------------------------------------------------------------|----------------------------------------------------------------------------------------------------|
| INPUT SIGNAL<br>OUT OF RANGE | La résolution ou la vitesse de<br>rafraîchissement de la carte<br>graphique de l'ordinateur est trop<br>haute. | <ul> <li>Changez la résolution ou la<br/>vitesse de rafraîchissement de la<br/>carte graphique.</li> </ul> |
|                              | L'écran LCD n'arrive pas à détecter le signal de la source d'entrée.                                           | <ul> <li>Vérifiez si la source d'entrée est<br/>ALLUMÉ.</li> </ul>                                         |
| NO<br>SIGNAL                 |                                                                                                    | <ul> <li>Vérifiez si le câble du signal est<br/>correctement branché.</li> </ul>                           |
|                              |                                                                                                    | <ul> <li>Vérifiez si les broches de la<br/>fiche du câble sont tordues ou<br/>endommagées.</li> </ul>      |
| OSD<br>Lock out              | L'OSD a été verrouillé par un utilisateur.                                                                     | <ul> <li>Déverrouillez l'OSD. Consultez la<br/>page 17.</li> </ul>                                         |
| ANTI-BURN-IN<br>ON           | La fonction Anti-Burn-In a été<br>activée par l'utilisateur.                                                   | Désactivez la fonction Anti-Burn-<br>In. Consultez la page 34.                                             |

# 6.2 Dépannage

| Problème                                                                      | Causes possibles et solutions                                                                                                    |
|-------------------------------------------------------------------------------|----------------------------------------------------------------------------------------------------|
| Aucune image.                                                                 | Vérifiez si l'écran LCD est ALLUMÉ.                                                                                                    |
| Le voyant DEL est ETEINT.                                                     | <ul> <li>Vérifiez si cordon d'alimentation est branché correctement sur<br/>l'écran LCD.</li> </ul>                                                                                                    |
|                                                                               | <ul> <li>Vérifiez si le cordon d'alimentation est branché sur une prise de<br/>courant.</li> </ul>                                                                                                    |
| Le voyant DEL est ORANGE.                                                     | Vérifiez si l'ordinateur est ALLUMÉ.                                                                                                    |
|                                                                               | <ul> <li>Vérifiez si l'ordinateur est en veille, faites bouger la souris ou<br/>appuyez sur une touche du clavier pour réveiller l'ordinateur.</li> </ul>                                                                                            |
| La position de l'image est incorrecte.                                        | <ul> <li>Ajustez les réglages de POSITION H et de POSITION V.<br/>Consultez RÉGLAGES D'IMAGE page 28.</li> </ul>                                                                                                    |
| Le texte affiché est flou.                                                    | <ul> <li>Avec une source VGA, appuyez sur le bouton 4 du clavier pour<br/>ajuster automatiquement l'affichage.</li> </ul>                                                                                                    |
|                                                                               | Ajustez les RÉGLAGES D'IMAGE (voir page 28).                                                                                                    |
| Le menu OSD ne s'ouvre pas.                                                   | L'OSD est verrouillé. Pour déverrouiller l'OSD, voir page 17.                                                                                                    |
| Des points rouges, bleus, verts ou<br>blancs apparaîssent sur l'écran.        | <ul> <li>Il y a des millions de micro-transisteurs dans cet écran LCD. Il ets<br/>normal que quelques transisteurs soit endommagés et produisent<br/>des points. Ceci est normal et n'indique pas un problème.</li> </ul>                            |
| Aucun son audio.                                                              | Vérifiez si le volume a été réglé sur 0 (voir page 17 ou 36).                                                                                                    |
|                                                                               | <ul> <li>Vérifiez si le paramètre RÉGLAGES AUDIO &gt; AUDIO est réglé<br/>sur ARRÊT (voir page 36).</li> </ul>                                                                                                    |
|                                                                               | <ul> <li>Avec une source VGA ou DVI, 'vérifiez les réglages audio de<br/>l'ordinateur.</li> </ul>                                                                                                    |
|                                                                               | <ul> <li>Pour l'entrée HDMI ou DP, sélectionnez la source d'entrée audio<br/>correcte (voir page 36).</li> </ul>                                                                                                    |
| Le mode PIP ne fonctionne pas.                                                | <ul> <li>Les sources du signal d'entrée principal et secondaire ne sont<br/>pas compatibles pour un affichage simultané en mode PIP.</li> <li>Veuillez consulter le tableau de compatibilité PIP pour plus de<br/>détails (voir page 33).</li> </ul> |
| Impossible de régler le paramètre rétroéclairage.                             | <ul> <li>La fonction Eco Smart est activée. Réglez le paramètre ECO<br/>SMART &gt; ACTIVER sur ARRÊT pour désactiver la fonction Eco<br/>Smart (voir page 39).</li> </ul>                                                                            |
| L'image affichée semble déformée.                                             | Réglez le format d'affichage de l'image (voir page 31).                                                                                                    |
| De la buée s'est formée sur la<br>surface ou à l'intérieur de l'écran<br>LCD. | <ul> <li>Cela se produit normalement lorsque l'écran LCD est déplacé<br/>d'un endroit froid à un endroit chaud. N'allumez pas l'écran LCD,<br/>attendez jusqu'à ce que la buée ait disparue.</li> </ul>                                              |

# ANNEXE

| Problème                                                                        | Causes possibles et solutions                                                                                                    |
|---------------------------------------------------------------------------------|----------------------------------------------------------------------------------------------------|
| De la buée s'est formée sur la surface de l'écran.                              | <ul> <li>Cela est à cause de conditions humides. Cela est normal. La<br/>buée disparaîtra après quelques jours ou lorsque le temps<br/>change.</li> </ul>                                                                 |
| Des ombres, causées par une<br>image statique, restent visibles sur<br>l'écran. | <ul> <li>Eteignez l'écran LCD pendant les périodes prolongées<br/>d'inutilisation.</li> <li>Utilisez un économiseur d'écran ou une image noire et blanche<br/>pendant les périodes prolongées d'inutilisation.</li> </ul> |

## 6.3 Transport de l'écran LCD

Pour transporter l'écran LCD, pour le faire réparer ou le déplacer par exemple, remettez-le dans sa boîte originale.

- 1 Placez les accessoires dans la boîte (si nécessaire). Posez les deux morceaux de mousse de protection de chaque coté de l'écran LCD.
- **2** Posez l'écran LCD dans la boîte.
- **3** Placez la boîte d'accessoires dans le compartiment prévu à cet effet (si nécessaire).
- 4 Fermez et scotchez la boîte.

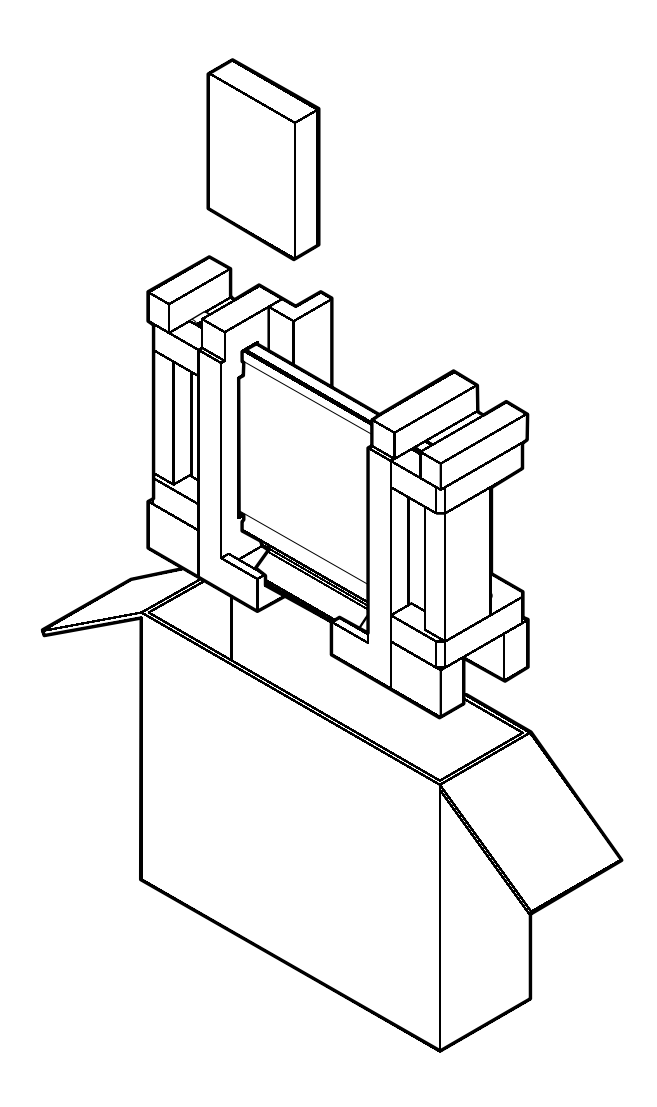

# CHAPITRE 7 : SPÉCIFICATIONS

# 7.1 Spécifications de l'écran

|                      |                          | X-22E                               | X-24E                               |
|----------------------|--------------------------|-------------------------------------|-------------------------------------|
| Panel                | Panel Type               | LED-Back it TFT LCD (TN Technology) | LED-Back it TFT LCD (TN Technology) |
|                      | Panel Si <b>e</b>        | 21.5"                               | 23.5"                               |
|                      | Max. Resolution          | FHD 1920 x 1080                     | FHD 1920 x 1080                     |
|                      | Pixel Pitch              | 0.248 mm                            | 0.272 mm                            |
|                      | Brightness               | 250 cd/m <sup>2</sup>               | 300 cd/m <sup>2</sup>               |
|                      | Contrast Ratio           | 20,000,000:1 (DCR)                  | 20,000,000:1 (DCR)                  |
|                      | Viewing Angle (H/V)      | 170°/160°                           | 170°/160°                           |
|                      | Display Colour           | 16.7M                               | 16.7M                               |
|                      | Response Time            | 3 ms                                | 3 ms                                |
| Frequency (H/V)      | H Freq.                  | 24 kHz 83 kH z                      | 24 kl z 83 kl z                     |
|                      | V Freq.                  | 50 Hz 75 Hz                         | 50 Hz 75 Hz                         |
| Input                | DisplayPort              | x 1                                 | x 1                                 |
|                      | HDMI                     | 1.4 x 1                             | 1.4 x 1                             |
|                      | DVI                      | 24-Pin DVI-D x 1                    | 24-Pin DVI-D x 1                    |
|                      | VGA                      | 15-Pin D-Sub x 1                    | 15-Pin D-Sub x 1                    |
| Audio                | Audio In                 | Stereo Audio al ck (3.5 mm) x 1     | Stereo Audio al ck (3.5 mm) x 1     |
|                      | Internal Speakers        | 2W x 2                              | 2W x 2                              |
| Power                | Power Supply             | External                            | External                            |
|                      | Power Requirements       | DC 12V, 3.33A                       | DC 12V, 3.33A                       |
|                      | On Mode                  | 20W (On)                            | 19W (On)                            |
|                      | Stand-by Mode            | < 0.5W                              | < 0.5W                              |
|                      | Off Mode                 | < 0.5W                              | < 0.5W                              |
| NeoV™                | Thick ess                | 3.0 mm (0.12")                      | 3.0 mm (0.12")                      |
| Optical Glass        | Reflection Rate          | < 1%                                | < 1%                                |
|                      | Transmission Rate        | > 97%                               | > 97%                               |
|                      | Hardness                 | > 9H                                | > 9H                                |
| Operating Conditions | Temperature              | 0°C-40°C (32°F-104°F)               | 0°C-40°C (32°F-104°F)               |
|                      | Humidity                 | 10%-90% (non-condensing)            | 10%-90% (non-condensing)            |
| Storage Conditions   | Temperature              | -20°C-60°C (-4°F-140°F)             | -20°C-60°C (-4°F-140°F)             |
|                      | Humidity                 | 5%-95% (non-condensing)             | 5%-95% (non-condensing)             |
| Mounting             | VESA FPMPMI              | Yes (100 x 100 mm & 75 x 75 mm)     | Yes (100 x 100 mm & 75 x 75 mm)     |
| Stand                | Tilt                     | 0° to 15°                           | 0° to 15°                           |
| Security             | Kensington Security Slot | Yes                                 | Yes                                 |
| Dimensions           | Product with Base        | 513.2 x 368.5 x 155.0 mm            | 562.4 x 396.8 x 155.0 mm            |
|                      | (W x H x D)              | (20.2" x 14.5" x 6.1")              | (22.1" x 15.6" x 6.1")              |
|                      | Packa ging               | 614.0 x 477.0 x 204.0 mm            | 672.0 x 517.0 x 204.0 mm            |
|                      | (W x H x D)              | (24.2" x 18.8" x 8.0")              | (26.5" x 20.4" x 8.0")              |
| VVeight              | Product with Base        | 6.7 g (14.7 lb)                     | 7.8 g (17.2 lb)                     |
|                      | Packa ging               | 8.7 bg (19.1 lb)                    | 10.0 bg (22.0 lb)                   |

### Remarque :

Toutes les spécifications sont sujettes à modification sans préavis.

# **SPÉCIFICATIONS**

## 7.2 Dimensions de l'écran

### 7.2.1 Dimensions du X-22E

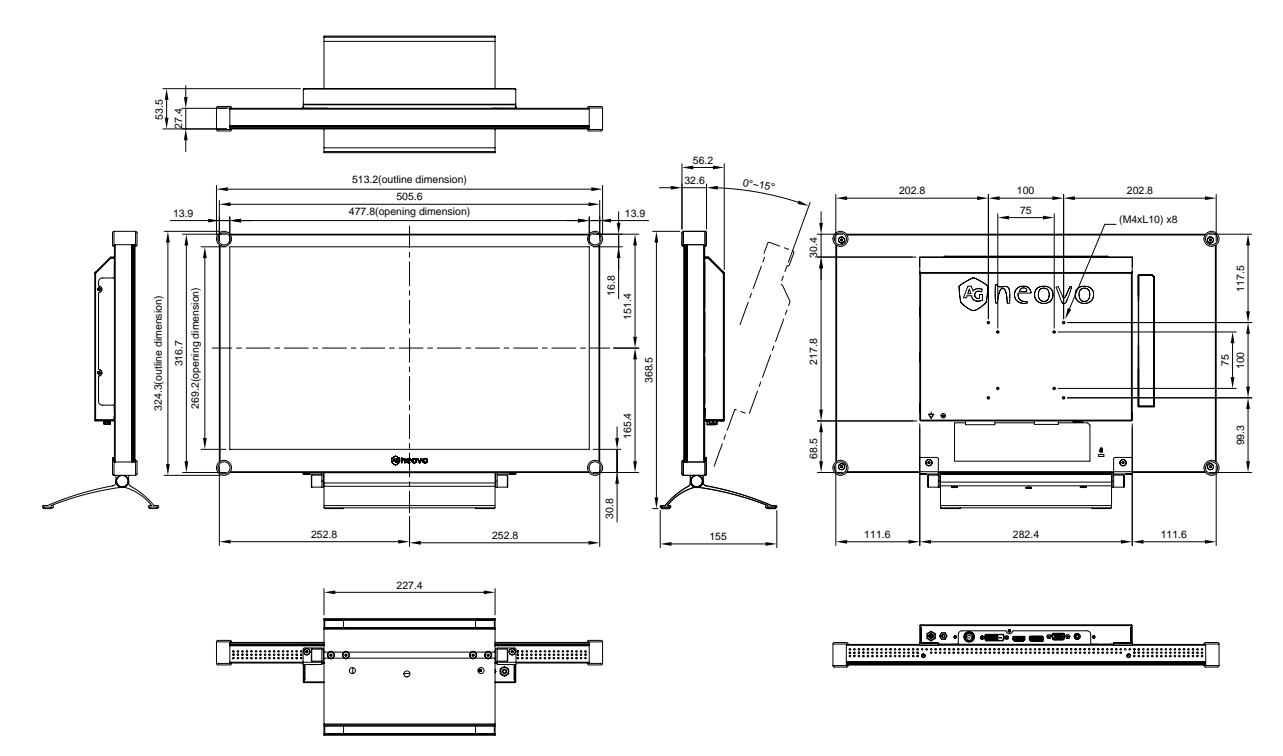

### 7.2.2 Dimensions du X-24E

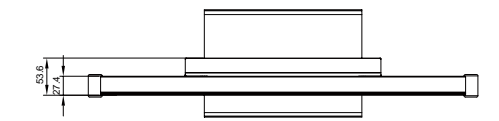

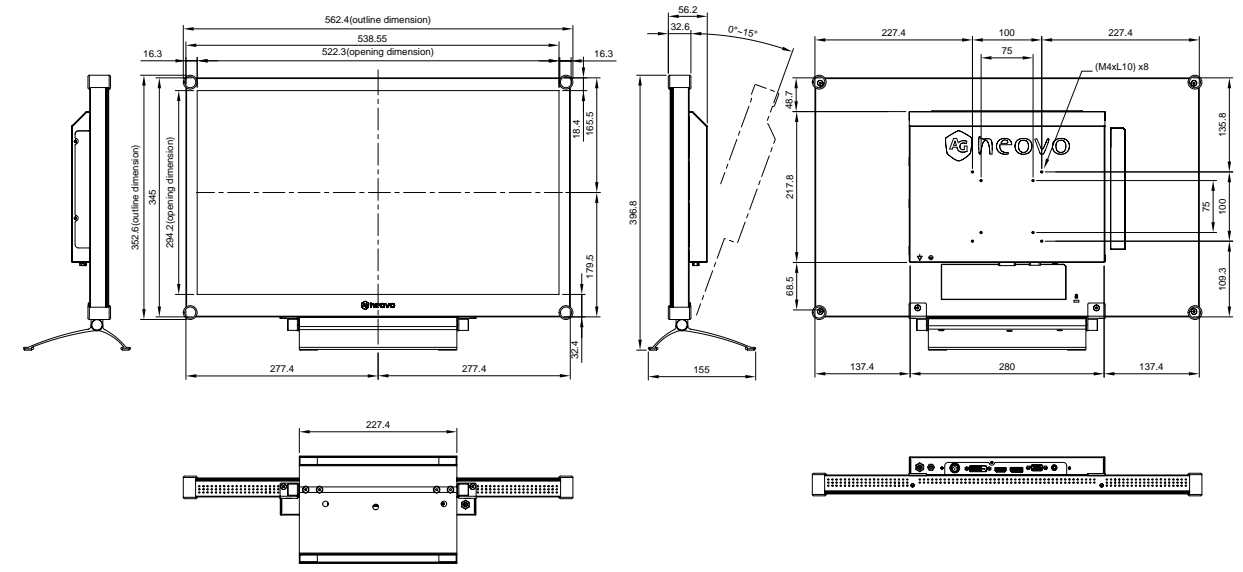

#### AG Neovo

Company Address: 5F-1, No. 3-1, Park Street, Nangang District, Taipei, 11503, Taiwan.

Copyright © 2020 AG Neovo. All rights reserved.

X24EA0/X22EB0\_UM\_V015